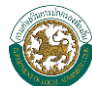

# สารบัญ

| บทที่ 1 การใช้งานเบื้องต้น                                                   | 3  |
|------------------------------------------------------------------------------|----|
| 1. การ Login/Logout เว็บไซต์สำนักงานส่งเสริมการปกครองท้องถิ่นจังหวัด         | 3  |
| 2. การเปลี่ยนรหัสผ่าน                                                        | 5  |
| 3. การใส่ค่าต่างๆ ในหน้าจอการทำงานของเว็บไซต์                                | 6  |
| 4. การใช้งานเมนูคำสั่งของเว็บไซต์                                            | 7  |
| บทที่ 2 องค์ประกอบของหน้าเว็บไซต์สำนักงานส่งเสริมการปกครองท้องถิ่นจังหวัด    | 8  |
| 1. หัวข้อต่างๆ                                                               | 9  |
| <ol> <li>การแสดงข้อมูลของสำนักงานส่งเสริมการปกครองท้องถิ่นจังหวัด</li> </ol> | 9  |
| 3. เมนูอื่นๆของเว็บไซต์                                                      | 9  |
| บทที่ 3 การบันทึกข้อมูลลงเว็บไซต์สำนักงานส่งเสริมการปกครองท้องถิ่นจังหวัด    | 10 |
| 1. เมนูเพิ่มข้อมูลทั่วไป                                                     | 10 |
| การบันทึกเพิ่มข้อมูลทั่วไป                                                   | 11 |
| การแก้ไขข้อมูลทั่วไป                                                         | 12 |
| การแสดงผลหน้า Homepage                                                       | 13 |
| 2. เมนูวิสัยทัศน์                                                            | 14 |
| การบันทึกข้อมูลวิสัยทัศน์ฯ                                                   | 14 |
| การแสดงหน้า Homepage                                                         | 15 |
| 3. เมนูทำเนียบผู้บริหาร                                                      | 16 |
| การบันทึกข้อมูลทำเนียบผู้บริหาร                                              | 16 |
| 🕨 การแก้ไขและการลบข้อมูล                                                     | 18 |
| การแสดงผลหน้า Homepage                                                       | 20 |
| 4. เมนูข่าว/หนังสือราชการ                                                    | 21 |
| การบันทึก ข่าว / หนังสือราชการ                                               | 21 |
| การค้นหา ข่าว/หนังสือราชการ                                                  | 24 |
| การแก้ไขและการลบ ข่าว/หนังสือราชการ                                          | 26 |
| การแสดงผลหน้า Homepage                                                       | 28 |
| 5. เมนูข้อมูล อปท. ของจังหวัด                                                | 29 |
| การเพิ่มข้อมูล อปท                                                           | 29 |
| การแก้ไขและลบข้อมูล อปท                                                      | 30 |
| การแสดงผลหน้า Homepage                                                       | 32 |
| 6. การแสดงหน้า homepage                                                      | 33 |

#### คู่มือการใช้งานเว็บไซต์ ( สำนักงานส่งเสริมการปกครองท้องถิ่นจังหวัด

| บทที่ 4 การใช้งา | นกระดานข่าวจากหน้า Homepage             | 34 |
|------------------|-----------------------------------------|----|
| การใช้งา         | นเมนูกระดานข่าวสำหรับเจ้าหน้าที่ของ สถจ | 34 |
| $\triangleright$ | -<br>การ Login เข้าใช้งานเมนูกระดานข่าว | 34 |
| $\triangleright$ | ้การจัดการเมนูกระดานข่าว                | 36 |
| ภาคผนวก          | •<br>•                                  | 42 |
| การใช้งา         | นเมนูกระดานข่าวสำหรับบุคคลทั่วไป        | 42 |
| $\triangleright$ | การลงทะเบียนเข้าใช้งานเมนูกระดานข่าว    | 42 |
| $\triangleright$ | การจัดการเมนูกระดานข่าว                 | 44 |

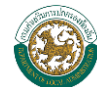

# ็บทที่ 1 การใช้งานเบื้องต้น

เว็บไซต์สำนักงานส่งเสริมการปกครองท้องถิ่นจังหวัด เป็นส่วนหนึ่งของเว็บไซต์กรมส่งเสริมการ ้ปกครองท้องถิ่น จัดทำขึ้นเพื่อให้ท้องถิ่นได้จัดทำข้อมูลหน่วยงานในรูปแบบเว็บไซต์ ซึ่งต่อไปจะเป็นการอธิบาย การใช้งานของเว็บไซต์โดยทั่วไป ดังนี้

# 1. การ Login/Logout เว็บไซต์สำนักงานส่งเสริมการปกครองท้องถิ่นจังหวัด

- 1. ให้ผู้ใช้งานดับเบิ้ลคลิกที่ 🤗 หลังจากนั้นให้ผู้ใช้งานใส่ URL ที่ช่อง Address ซึ่ง URL ที่ใช้เข้าสู่ ระบบ คือ www.thailocaladmin.go.th/index.jsp เมื่อผู้ใช้งานใส่ URL ที่กำหนดเสร็จให้ผู้ใช้งาน กดปุ่ม Enter ที่แป้นคีย์บอร์ดเมื่อเข้ามาแล้วจะพบหน้าจอเว็บไซต์ของกรมส่งเสริมการปกครองท้องถิ่น
- เข้าสู่ระบบ 💟 จะเข้าสู่หน้าจอการ Login ของเว็บไซต์สำนักงานส่งเสริมการ 2. จากนั้นคลิกเลือก ปกครองท้องถิ่นจังหวัด
- 3. การใช้งานหน้าจอ Login

หน้าจอ Login เป็นหน้าจอที่ใช้สำหรับป้องกันความปลอดภัยของข้อมูล จากผู้ใช้งานที่ไม่มีสิทธิ์ใน การเข้าถึงข้อมูล การเข้าสู่เมนูหลักเว็บไซต์สำนักงานส่งเสริมการปกครองท้องถิ่นจังหวัด ให้ปฏิบัติ ตามขั้นตอนดังนี้

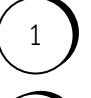

กรอก Username และ Password ลงในช่องว่าง

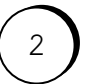

คลิกปุ่ม Login เพื่อเข้าสู่หน้าจอเมนูหลักของเว็บไซต์สำนักงานส่งเสริมการปกครอง ท้องถิ่นจังหวัด

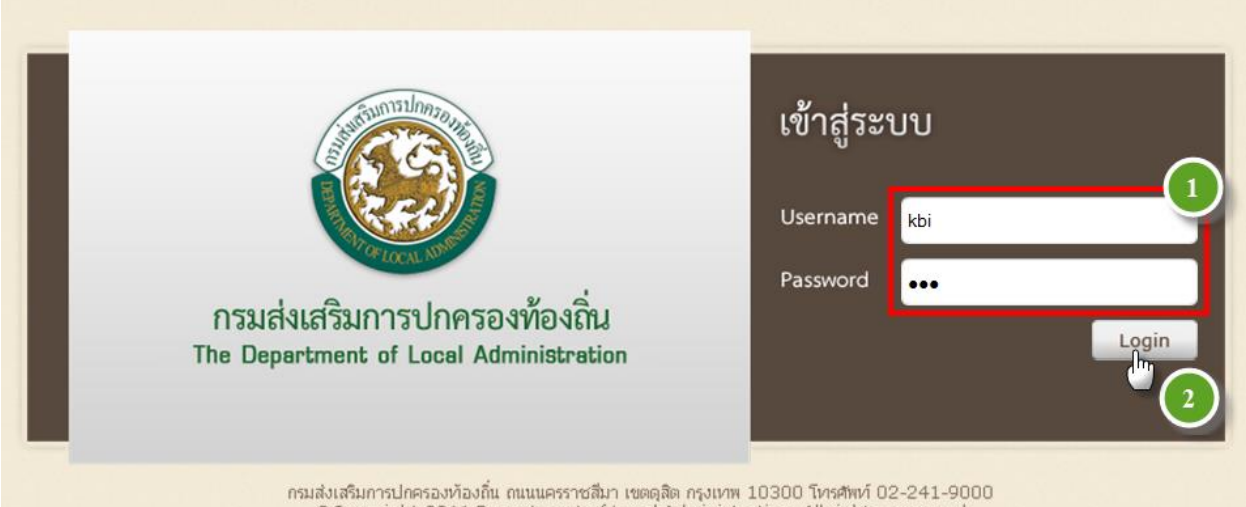

กรมส่งเสริมการปกครองท้องกิ่น ถนนนครราชสีมา เขตดุสิต กรุงเทพ 10300 โทรศัพท์ 02-241-9000 ©Copyright 2011 Department of Local Administration. All rights reserved

# หน้าจอ Login เพื่อเข้าใช้งานเว็บไซต์สำนักงานส่งเสริมการปกครองท้องถิ่นจังหวัด

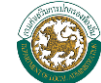

 หลังจากที่ผู้ใช้งาน login เข้าสู่เว็บไซต์สำนักงานส่งเสริมการปกครองท้องถิ่นจังหวัด ผู้ใช้งานสามารถ บันทึกข้อมูลต่างๆ ของระบบดังนี้คือ เพิ่มข้อมูลทั่วไป,วิสัยทัศน์ฯ,ทำเนียบผู้บริหาร ,ข่าว/หนังสือราชการ ,ข้อมูล อปท.ของจังหวัด ,แสดงหน้า homepage ผู้ใช้งานสามารถเลือกที่จะบันทึกข้อมูลของแต่ละเมนู ได้ โดยจะกล่าวในหัวข้อถัดไป

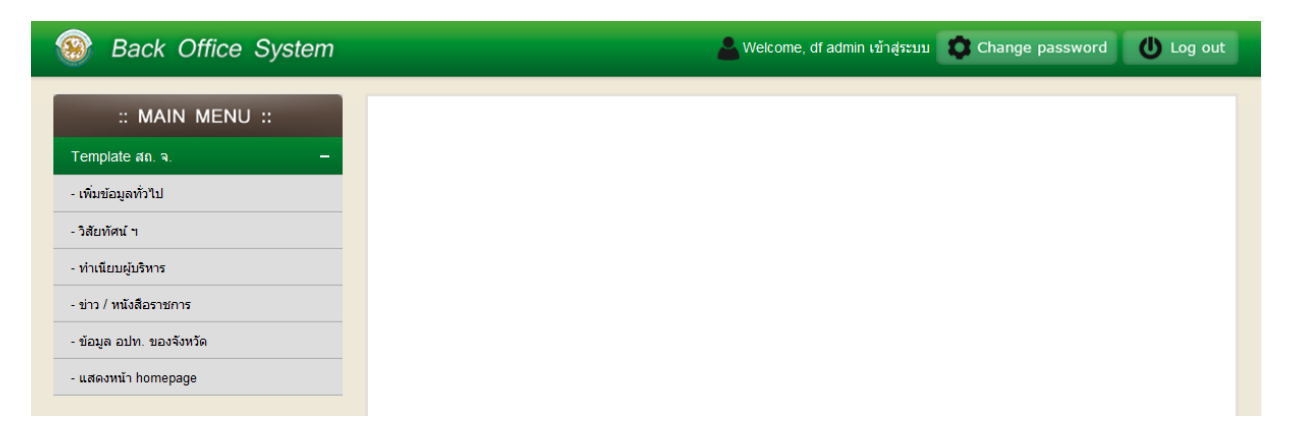

#### หน้าจอหลักของเว็บไซต์สำนักงานส่งเสริมการปกครองท้องถิ่นจังหวัด

5. กรณีต้องการออกจากเว็บไซต์สำนักงานส่งเสริมการปกครองท้องถิ่นจังหวัด ให้คลิกที่ปุ่ม

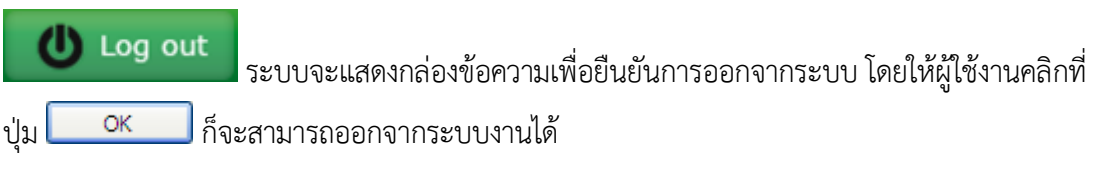

# 2. การเปลี่ยนรหัสผ่าน

ผู้ใช้งานสามารถคลิกปุ่ม
 หน้าจอ ดังรูป

เปลี่ยนรหัสผ่าน

| ชื่อ            | 1 |                   |
|-----------------|---|-------------------|
| ชื่อผู้ใช้งาน   | ÷ |                   |
| รหัสใหม่ 🗙      | : | df1234            |
| ยืนยันรหัสผ่าน* | : | •••               |
|                 |   | บันทึก 🔮 ยกเลิก 🥥 |
|                 |   | 2                 |
|                 |   |                   |

#### รูปแสดงหน้าจอการเปลี่ยนรหัสผ่าน

- เมื่อเข้าสู่หน้าจอการเปลี่ยนรหัสผ่าน ผู้ใช้งานสามารถกรอกข้อมูลรหัสผ่านใหม่ และยืนยันรหัสผ่านใหม่
   อีกครั้ง แล้วคลิกปุ่ม
- 3. จะมีกล่องข้อความแสดงเพื่อยืนยันการบันทึกข้อมูลสำเร็จ จากนั้นคลิกปุ่ม ok เพื่อยืนยัน ดังรูป

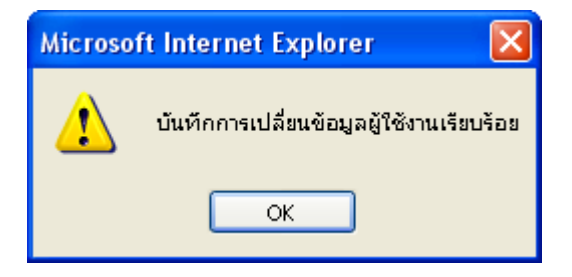

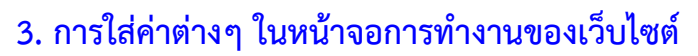

การใส่ค่าต่างๆในหน้าจอการทำงาน จะมีประเภทของข้อมูลที่จะให้ใส่แตกต่างกันไป ซึ่งบริเวณหรือ พื้นที่ที่ให้ใส่ข้อมูลนั้นจะถูกเรียกว่า "Field" ซึ่งแต่ละประเภทจะมีวิธีการใส่ข้อมูล ดังต่อไปนี้

ประเภทข้อมูลที่เป็น "Text Box"

เป็นลักษณะของ Field ที่ให้ใส่ข้อมูลเป็นแบบ "ข้อความ" ซึ่งสามารถที่จะคีย์ตัวอักษรหรือตัวเลขลงไป ได้ ขึ้นอยู่กับประเภทของข้อมูลที่จะใส่ โดยคลิกเมาส์ลงไปที่ช่องสำหรับใส่ข้อมูล แล้วจึงทำการคีย์ รายละเอียดข้อมูลที่ต้องการจะใส่ เช่น เรื่อง , หมายเหตุ เป็นต้น

2. ประเภทข้อมูลที่เป็น "Date"

วันเดือนปี เกิด

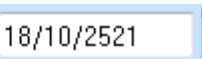

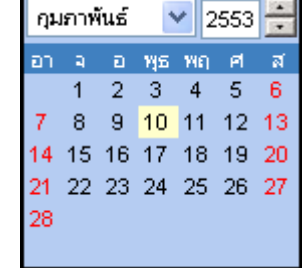

จะต้องใส่เป็น "12/02/2553" หรือคลิกเลือกที่ 🔝 ระบบจะแสดง ตารางวันที่ โดยคลิกเมาส์เลือก 💌 เพื่อระบุเดือน และคลิกเลือก 🗮 ขึ้นลงระบุ ปี พ.ศ. จากนั้นเลือกวันที่ที่

เดยคลกเมาสเลอก 📩 เพอระบุเดอน และคลกเลอก 🖬 ขนสงระบุ บ พ.ศ. จากนนเลอกวน ต้องการ ระบบจะทำการจัดรูปแบบของวันที่ให้เป็น "12/01/2553" โดยอัตโนมัติ

3. ประเภทข้อมูลที่เป็น "Drop Down List" หรือที่เรียกอีกชื่อหนึ่งว่า "Lookup"

เป็นลักษณะของ Field แบบ Text Box แต่รูปแบบในการใส่ข้อมูล

จะต้องคีย์ข้อมูลเป็น "วันที่/เดือน/ปี พ.ศ." รูปแบบในการใส่ข้อมูล

```
ตามภารกิจ 🚽 🕯
```

เป็นลักษณะของ Field ที่ให้ใส่ข้อมูลเป็นแบบ "เลือกข้อมูล" ซึ่งหมายถึง การเรียกใช้ข้อมูลที่มีอยู่จาก ฐานข้อมูล โดยใช้เมาส์คลิกที่เครื่องหมายลูกศรลง 🔽 จะพบกับตัวเลือกของประเภทข้อมูลนั้น

จากนั้นให้เลื่อนตัวชี้เมาส์ไปยังข้อมูลที่ต้องการ แล้วคลิกเมาส์ 1 ครั้ง ก็จะได้ข้อมูลที่คลิกเลือกไว้ ในช่อง การทำงานของประเภทข้อมูลนั้น ทั่วไป

4. ประเภทข้อมูลที่เป็น "Check Box"

#### 📃 ปริญญาตรี

เป็นลักษณะของ Field ที่ใช้สำหรับให้เลือกประเภทข้อมูล โดยให้คลิกเมาส์ในช่องสี่เหลี่ยมหน้าประเภท ข้อมูลนั้น ก็จะปรากฏเครื่องหมายถูกในช่องสี่เหลี่ยม แสดงว่าประเภทข้อมูลนั้นได้ถูกเลือกไว้ ซึ่ง ลักษณะของ Field ประเภทนี้จะสามารถเลือกประเภทของข้อมูลได้มากกว่า 1 ประเภท

🔽 ปริญญาตรั

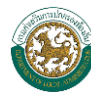

# 4. การใช้งานเมนูคำสั่งของเว็บไซต์

# สัญลักษณ์และความหมายของปุ่มต่างๆ มีดังต่อไปนี้

| เครื่องหมาย     | คำอธิบาย                                                                                      |
|-----------------|-----------------------------------------------------------------------------------------------|
| เข้าสู่ระบบ 🔞   | เป็นปุ่มเข้าสู่ระบบ การนำเข้าข้อมูล ก่อนที่จะเข้าสู่หน้า Login เข้าสู่ระบบการ<br>คีย์ข้อมูล   |
| Change password | เมนูสำหรับเปลี่ยน Password (รหัสของการเข้าไปใช้โปรแกรม)                                       |
| U Log out       | เมนูสำหรับออกจากระบบการนำเข้าข้อมูลเมื่อกดปุ่มนี้ก็จะเข้าไปหน้าสำหรับ<br>Login ใหม่           |
| ยกเลิก 🥥        | ปุ่มสำหรับยกเลิกการทำรายการเมื่อคลิกปุ่มนี้ก็จะเข้าสู่หน้าหลักของระบบ<br>การนำเข้าข้อมูล      |
| บันทึก 🕑        | ปุ่มสำหรับบันทึกข้อมูลลงในฐานข้อมูล                                                           |
| ลบั —           | ปุ่มสำหรับลบข้อมูลบางส่วนซึ่งก่อนที่จะใช้ปุ่มนี้ได้ก็ต้องเลือกข้อมูลที่ต้องการ<br>ที่จะลบก่อน |
| เพิ่มข้อมูล \pm | ปุ่มสำหรับเพิ่มข้อมูล                                                                         |
| Browse          | ปุ่มสำหรับการเลือกไฟล์แนบ                                                                     |
| K               | ปุ่มสำหรับย้อนกลับไปหน้าแรก                                                                   |
| ₩               | ปุ่มสำหรับไปยังหน้าสุดท้าย                                                                    |
| 4               | ปุ่มสำหรับย้อนกลับไปหน้าก่อนหน้า                                                              |
|                 | ปุ่มสำหรับไปหน้าถัดไป                                                                         |

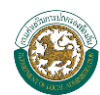

# บทที่ 2 องค์ประกอบของหน้าเว็บไซต์สำนักงานส่งเสริมการปกครองท้องถิ่นจังหวัด

หน้าเว็บไซต์ของสำนักงานส่งเสริมการปกครองท้องถิ่นจังหวัด จะแสดงข้อมูลที่ผู้ใช้งานได้บันทึกจาก หน้าจอการคีย์ข้อมูลในเมนูต่างๆ โดยมีองค์ประกอบดังนี้

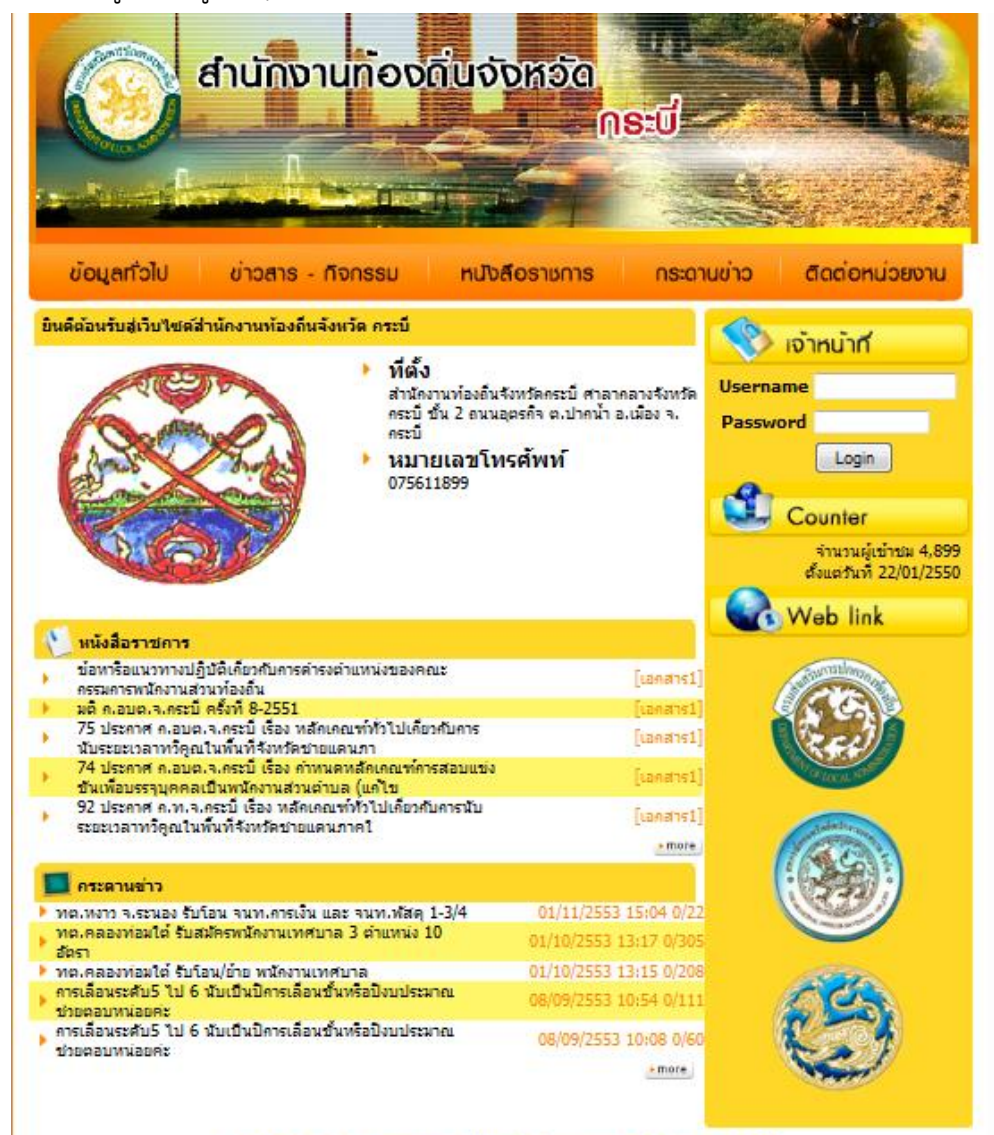

© 2009CopyRight, Department of Local Administration. All rights Reserverd.

รูปภาพหน้าจอหลักของเว็บไซต์สำนักงานส่งเสริมการปกครองท้องถิ่น

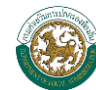

# 1. หัวข้อต่างๆ

ส่วนหัวข้อต่างๆนี้จะเป็นเมนูที่ผู้ใช้งานได้บันทึกข้อมูลลงไป โดยแต่ละ Template จะมีการวางรูปแบบ หัวข้อที่แตกต่างกันออกไป ซึ่งการทำงานของแต่ละหัวข้อนั้นจะอธิบายในบทถัดไป

# 2. การแสดงข้อมูลของสำนักงานส่งเสริมการปกครองท้องถิ่นจังหวัด

ในส่วนนี้จะเป็นการแสดงข้อมูลและรูปภาพของจังหวัดที่ผู้ใช้งานได้คีย์ไว้ รวมถึงแสดงข้อมูลด้านอื่นๆ เช่น หนังสือราชการ ข่าวสาร และกิจกรรมต่างๆ ซึ่งการแสดงข้อมูลเหล่านี้จะเป็นข้อมูลบางส่วนจากข้อมูล ทั้งหมด โดยถ้าต้องการดูข้อมูลทั้งหมด ผู้ใช้งานสามารถกดที่คำว่า more ด้านล่างเมนูนั้น

| Y | หนังสือราชการ                                                                                                    |           |
|---|----------------------------------------------------------------------------------------------------|-----------|
| • | ข้อหารือแนวทางปฏิบัติเกี่ยวกับการดำรงตำแหน่งของคณะ<br>กรรมการพนักงานส่วนท้องถิ่น                                       | [เอกสาร1] |
| • | มติ ก.อบต.จ.กระบี่ ครั้งที่ 8-2551                                                                                     | [เอกสาร1] |
| • | 75 ประกาศ ก.อบต.จ.กระบี่ เรื่อง หลักเกณฑ์ทั่วไปเกี่ยวกับ<br>การนับระยะเวลาทวีคูณในพื้นที่จังหวัดชายแดนภา               | [เอกสาร1] |
| × | 74 ประกาศ ก.อบต.จ <sup>ื</sup> .กระบี่ เรื่อง กำหนดหลักเกณฑ์การสอบ<br>แข่งขันเพื่อบรรจุบุคคลเป็นพนักงานส่วนตำบล (แก้ไข | [เอกสาร1] |
| × | 92 ประกาศ ก.ท.่จ.กระบี่ เรื่อง หลักเกณฑ์ทั่วไปเกี่ยวกับการ<br>นับระยะเวลาทวีคุณในพื้นที่จังหวัดชายแดนภาคใ              | [เอกสาร1] |
|   | -                                                                                                    | more      |

# 3. เมนูอื่นๆของเว็บไซต์

ในส่วนนี้จะเป็นเมนูที่ไม่เกี่ยวข้องกันกับการบันทึกข้อมูลของสำนักงานส่งเสริมการปกครองท้องถิ่น จังหวัดซึ่งแบ่งเป็นเมนูย่อยดังนี้

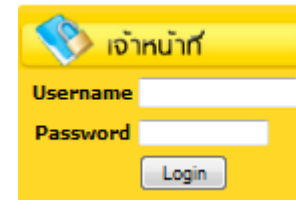

#### เมนู เจ้าหน้าที่

เป็นเมนูที่ให้ผู้ใช้งาน สามารถพิมพ์ Username และ Password เพื่อ เข้าสู่ระบบได้เช่นเดียวกับการเข้าสู่ระบบทางหน้าเว็บไซต์ของกรม ส่งเสริมการปกครองท้องถิ่น

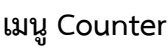

**Counter** เป็น จำนวนผู้เข้าชม 4,902 ดั้งแต่วันที่ 22/01/2550

เป็นตัวนับผู้ที่มาเข้าชมหน้า Homepage ของสำนักงานส่งเสริม การปกครองท้องถิ่นจังหวัด

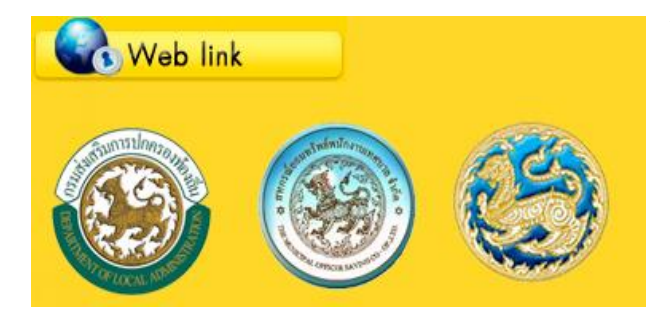

#### Web link

คือ การเชื่อมโยงไปยังเว็บที่เกี่ยวข้อง จะมี ด้วยกัน 3 เว็บไซต์คือ เว็บไซต์กรมส่งเสริม การปกครองส่วนท้องถิ่น เว็บไซต์สหกรณ์ ออมทรัพย์พนักงานเทศบาลและเว็บไซต์ กระทรวงมหาดไทย

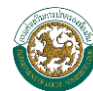

# บทที่ 3 การบันทึกข้อมูลลงเว็บไซต์สำนักงานส่งเสริมการปกครองท้องถิ่นจังหวัด

# 1. เมนูเพิ่มข้อมูลทั่วไป

| Back Office System      | 📥 ខារគឺទ                                                                              | iอนรับ กระปี 🗘 Change password 🔱 Log out |
|-------------------------|---------------------------------------------------------------------------------------|------------------------------------------|
| :: MAIN MENU ::         | ข้อมลทั่วไป สถ.จ                                                                      |                                          |
| 1)emplate สถ.จ. –       |                                                                                       | 3                                        |
| - เพิ่มข้อมูลทั่วไป     | 2                                                                                     | บแทก                                     |
| - วิสัยทัศนา            | Template * : template5                                                                |                                          |
| - ทำเนียบผู้บริหาร      | Template 1 : ขนาดรูปที่เหมาะสม ดราสัญลักษณ์ประจำจังหวัด 185 x 185 , แผนที่ 340 x 2    | 280 (ตัวอย่าง)                           |
| - ข่าว/หนังสือราชการ    | Template 2 : ขนาดรูปที่เหมาะสม ดราสัญดักษณ์ประจำจังหวัด 185 x 185 , แผนที่ 340 x 3    | 280 [ดัวอย่าง]                           |
| - ข้อมูล อปท.ของจังหวัด | Template 3 : ขนาดรูปที่เหมาะสม ดราสัญลักษณ์ประจำจังหวัด 185 x 185 , แผนที่ 340 x 3    | 280 [ดัวอย่าง]                           |
| - แสดงหน้า homepage     | Template 4 : ขนาดรูปที่เหมาะสม ดราสัญลักษณ์ประจำจังหวัด 185 x 185 , แผนที่ 340 x 2    | 280 [ดัวอย่าง]                           |
|                         | Template 5 : ขนาดรูปที่เหมาะสม ดราสัญลักษณ์ประจำจังหวัด 185 x 185 , แผนที่ 340 x 3    | 280 [ดัวอย่าง]                           |
|                         | Template 6 : ขนาดรูปที่เหมาะสม ตราสัญลักษณ์ประจำจังหวัด 185 x 185 , แผนที่ 340 x 3    | 280 [ตัวอย่าง]                           |
|                         | Template 7 : บนาดรูปที่เหมาะสม ตราสัญลักษณ์ประจำจังหวัด 185 x 185 , แผนที่ 340 x 3    | 280 [ดัวอย่าง]                           |
|                         | Template 8 : ขนาดรูปที่เหมาะสม ตราสัญลักษณ์ประจำจังหวัด 185 x 185 , แผนที่ 340 x 3    | 280 (ดัวอย่าง)                           |
|                         | Template 9 : ขนาดรูปที่เหมาะสม ตราสัญลักษณ์ประจำจังหวัด 185 x 185 , แผนที่ 340 x 3    | 280 [ดัวอย่าง]                           |
|                         | Template 10 :   ขนาดรูปที่เหมาะสม ตราสัญลักษณ์ประจำจังหวัด 185 x 185 , แผนที่ 340 x 3 | 280 (ด้วอย่าง)                           |
|                         | หน้าที่ความรับศิตชอบ :                                                                | *                                        |
|                         | อาพุทธาลักเลือนอุโปะหว่าวังหวัด                                                       |                                          |
|                         |                                                                                       |                                          |
|                         | minuterin . Drowse                                                                    |                                          |
|                         | หมายเลขโทรศัพท์ :                                                                     |                                          |
|                         | หมายเลขโทรสาร :                                                                       |                                          |
|                         | อีเมล์ :                                                                              |                                          |
|                         | เป็บใชด์ สถ.จ. : (ถ้ามีเว็บใช                                                         | ທ໌ເທີມລຢູ່ແລ້ວ)                          |
|                         |                                                                                       |                                          |

# หน้าจอของเมนู เพิ่มข้อมูลทั่วไป

# ≽ การบันทึกเพิ่มข้อมูลทั่วไป

- 1. เลือกเมนูเพิ่มข้อมูลทั่วไป
- 2. การคีย์ข้อมูลทั่วไปของ สถ.จ.

2.1 เลือกรูปแบบ Template ที่ต้องการที่ช่อง <sup>การเมษณ Template</sup> ซึ่งจะมี Template.ให้เลือก และสามารถคลิกดูตัวอย่างรูปแบบ Template ที่ต้องการได้ โดยคลิกที่คำว่า "<u>ตัวอย่าง</u>" ด้านหลัง ของ Template

2.2 การคีย์ข้อมูลในส่วนของ หน้าที่ความรับผิดชอบและที่ตั้ง

- > หน้าที่ความรับผิดชอบ ให้ผู้ใช้งานคีย์หน้าที่ความรับผิดชอบของ สถ.จ. นั้นๆ
- > ที่ตั้ง ให้ผู้ใช้งานคีย์ที่อยู่ของ สถ.จ. ตามที่อยู่จริง

ทั้งของส่วนสามารถคีย์เป็นตัวเลขหรือตัวอักษรได้เท่านั้น และสามารถใส่จำนวน ตัวอักษรได้ สูงสุด 2,000 อักขระรวมเว้นวรรค (ถ้าเกินระบบจะไม่ทำการบันทึกข้อมูล)

2.3 การใส่รูปในส่วนของข้อมูลภาพตราสัญลักษณ์ประจำจังหวัดและภาพแผนที่ จะไม่ สามารถใส่รูปที่มีขนาดเกินกว่า 3 เม็กกะไบต์ได้และอนุญาตให้ใช้รูปเฉพาะนามสกุล .Jpg/.Gif/.Png และ.Bmp เท่านั้น โดยการใส่รูปผู้ใช้งานสามารถคลิกเลือกปุ่ม Browse... จะแสดงหน้าต่างเพื่อเลือก รูปภาพในเครื่องคอมพิวเตอร์ของท่าน

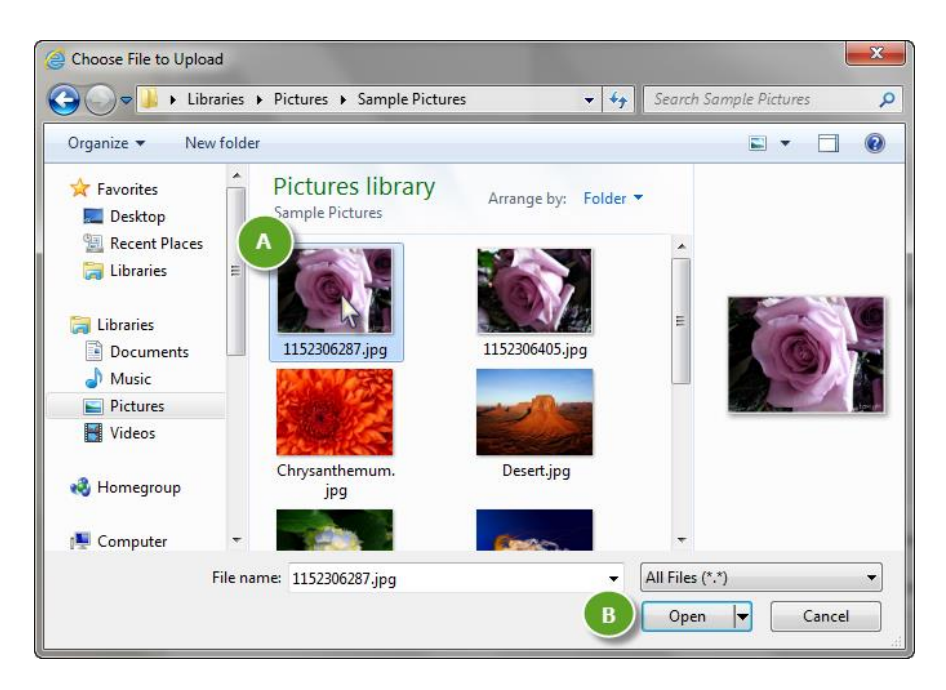

รูปภาพแสดงการเพิ่ม ข้อมูลภาพตราสัญลักษณ์ประจำจังหวัด และภาพแผนที่

A. – เลือกรูปภาพที่ต้องการ

2.4 ในการคีย์ข้อมูล หมายเลขโทรศัพท์, หมายเลขโทรสาร, อีเมล์ และเว็บไซต์ ข้อมูลใดที่ทาง สำนักงานส่งเสริมการปกครองท้องถิ่นจังหวัด ไม่มีข้อมูล สามารถเว้นวางในช่องนั้นได้

\*ในกรณีที่ทางสำนักงานส่งเสริมการปกครองท้องถิ่นจังหวัด มีเว็บไซต์อื่นนอกเหนือจากเว็บไซต์ที่ ทางกรมส่งเสริมการปกครองท้องถิ่นจัดทำไว้ สามารถแนบได้ทางหัวข้อ เว็บไซต์ สถ.จ.

#### 3. การบันทึก

เมื่อคีย์ข้อมูลครบถ้วนแล้ว ให้คลิกปุ่ม 💷 🕬 เพื่อบันทึกเพิ่มข้อมูลทั่วไป และเมื่อกด แล้วจะปรากฏกล่องข้อความเพื่อยืนยันการบันทึกข้อมูล โดยให้ผู้ใช้งานคลิกปุ่ม 🔼 ок เพื่อยืนยัน การบันทึกข้อมูล

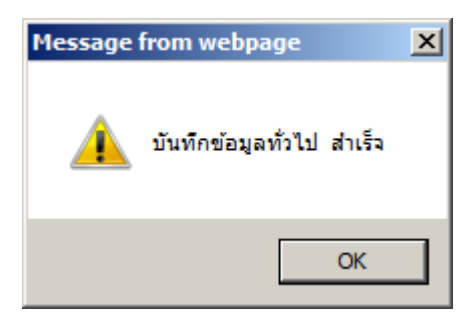

#### รูปแสดงกล่องข้อความบันทึกข้อมูลสำเร็จ

# การแก้ไขข้อมูลทั่วไป

การแก้ไขจะสามารถทำได้โดยการคลิกเมนู คล้ายกับการเพิ่มข้อมูลทุกหัวข้อ ยกเว้นการใส่รูปในส่วนของ ข้อมูลภาพตราสัญลักษณ์ประจำจังหวัด และภาพ แผนที่

| ภาพตราสัญลักษณ์ประจำจังหวัด : | Browse | 📃 🔲 ลบภาพตราสัญลักษณ์ประจำจังหวัด [ภาพlo |  |  |
|-------------------------------|--------|------------------------------------------|--|--|
| ภาพแผนที่ :                   | Browse | 🔲 ลบภาพแผนที่ [ภาพแผนที่]                |  |  |

ซึ่งในการแก้ไขนี้จะมีข้อความเชื่อมโยง(ภาพlogo และ ภาพแผนที่) ที่สามารถคลิกรูปภาพเดิมได้ และ ในกรณีที่ต้องการลบรูปภาพเดิมและบันทึกรูปภาพใหม่ผู้ใช้งานสามารถคลิก 🗹 หน้าข้อความ "ลบภาพตรา สัญลักษณ์ประจำจังหวัด" หรือ "ลบภาพแผนที่" และให้คลิกปุ่ม Browse... เพื่อเลือกรูปภาพใหม่ที่จะใช้ บันทึกซึ่งจะทำในลักษณะเดียวกันกับการเพิ่มข้อมูลรูปภาพ

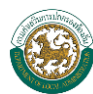

#### การแสดงผลหน้า Homepage

จากหน้า Homepage นี้ เมื่อผู้ใช้งานบันทึกข้อมูลเรียบร้อยแล้ว ข้อมูลดังกล่าวที่ได้ป้อน รายละเอียดทั้งหมดจะมาแสดงในหน้าเว็บไซต์ ในส่วนของเมนูข้อมูลทั่วไป ดังรูปภาพด้านล่าง

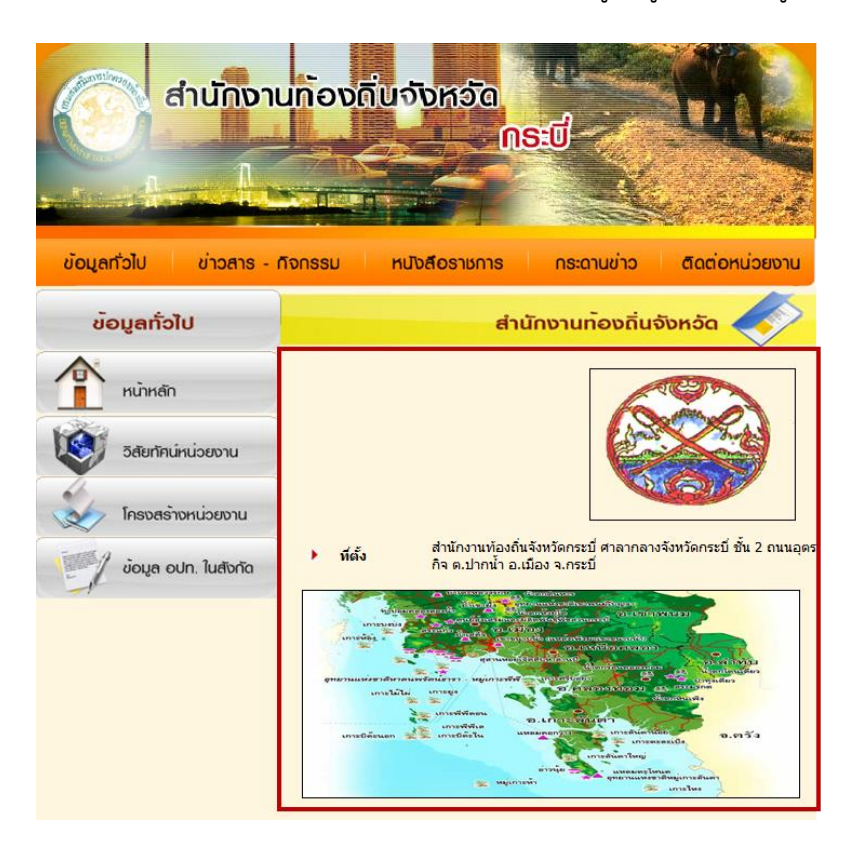

รูปภาพแสดงหน้าจอHomepage ในส่วนของ"เมนูข้อมูลทั่วไป"

#### \*\*หมายเหตุ\*\*

การแสดงผลในหัวข้อติดต่อหน่วยงานนั้น ระบบจะดึงข้อมูลประเภท หมายเลขโทรศัพท์ หมายเลขโทรสาร และอีเมล์ โดยข้อมูลที่ปรากฏนี้มาจากการบันทึกข้อมูลในเมนูข้อมูลทั่วไป

| ข้อมูลทั่วไป ข่าวสา | ร - กิจกรรม หนังสือราชกา  | s กระดานข่าว ติดต่อหน่วยงาน                     |
|---------------------|---------------------------|-------------------------------------------------|
| ติดต่อหน่วยงาน      |                           | สำนักงานท <sup>้</sup> องถิ่นจังหวัด Click here |
| หน้าหลัก            | ▶ ติดต่อหน่วยงาน          |                                                 |
|                     | หมายเลขโทรศัพท์           | 075611899                                       |
|                     | หมายเลข เทรสาร<br>อีเมลล์ | kbi@thailocaladmin.go.th                        |

#### รูปภาพแสดงหน้าจอHomepage ในส่วนของ"ติดต่อหน่วยงาน"

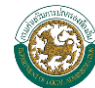

# 2. เมนูวิสัยทัศน์

| Back Office System      |                                                                   | 📥 ຄົນເດີທ່ອນວັນ ກະະນີ 🧔 Change password 🕕 Log out |
|-------------------------|-------------------------------------------------------------------|---------------------------------------------------|
| :: MAIN MENU ::         | วิสัยทัศน์/กลยุทธ์/พันธกิจ/แผนการดำเนินงาน                        | 3                                                 |
| Template สถ.จ. 🗕        | 2                                                                 | ŭiđa 💿                                            |
| 1 - เพิ่มข้อมูลทั่วไป   |                                                                   |                                                   |
| - วิสัยทัศน์ ฯ          |                                                                   | ^                                                 |
| - ทำเนียบผู้บริหาร      |                                                                   |                                                   |
| - ข่าว/หนังสือราชการ    |                                                                   |                                                   |
| - ข้อมูล อปท.ของจังหวัด |                                                                   |                                                   |
| - แสดงหน้า homepage     | วิสัยทัศน์ :                                                      | w.                                                |
|                         |                                                                   | *                                                 |
|                         |                                                                   |                                                   |
|                         |                                                                   |                                                   |
|                         |                                                                   |                                                   |
|                         | กละเทร้                                                           |                                                   |
|                         |                                                                   |                                                   |
|                         |                                                                   |                                                   |
|                         |                                                                   |                                                   |
|                         |                                                                   |                                                   |
|                         |                                                                   |                                                   |
|                         | พันธกิจ :                                                         | Ŧ                                                 |
|                         |                                                                   | *                                                 |
|                         |                                                                   |                                                   |
|                         |                                                                   |                                                   |
|                         |                                                                   |                                                   |
|                         | แผนการดำเนินงาน :                                                 | *                                                 |
|                         | ©Convright 2011 Department of Local Administration. All rights re | Parae                                             |

#### รูปแสดงเมนูวิสัยทัศน์ ๆ

# 🕨 การบันทึกข้อมูลวิสัยทัศน์ฯ

1. เลือกเมนู วิสัยทัศน์

#### 2. คีย์ข้อมูล วิสัยทัศน์ , กลยุทธ์ , พันธกิจ และแผนการดำเนินงาน ของแต่ละ สถ.จ.

การใส่ค่าต่างๆในหน้าจอวิสัยทัศน์/กลยุทธ์/พันธกิจ/แผนภาพการดำเนินงาน จะมีวิธีการใส่ข้อมูลใน ลักษณะเป็น "ข้อความ" ซึ่งสามารถที่จะคีย์ตัวอักษรหรือตัวเลขได้

\*ตัวอักษรที่สามารถคีย์ได้สูงสุดคือ 2,000 อักขระ (ถ้าเกินระบบจะไม่ทำการบันทึกข้อมูล)

#### 3. บันทึกและแก้ไข

ผู้ใช้งานสามารถทำการบันทึกหรือแก้ไขข้อมูลได้โดยกรอกรายละเอียดลงในช่อง แล้วคลิกปุ่ม

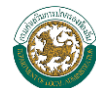

# การแสดงหน้า Homepage

จากหน้า Homepage นี้ เมื่อผู้ใช้งานบันทึกข้อมูลเรียบร้อยแล้ว ข้อมูลดังกล่าวที่ได้ป้อนรายละเอียด ทั้งหมดจะมาแสดงในส่วนของเมนูข้อมูลทั่วไป นำเมาส์ไปคลิกที่ "วิสัยทัศน์หน่วยงาน" ดังรูปภาพด้านล่าง

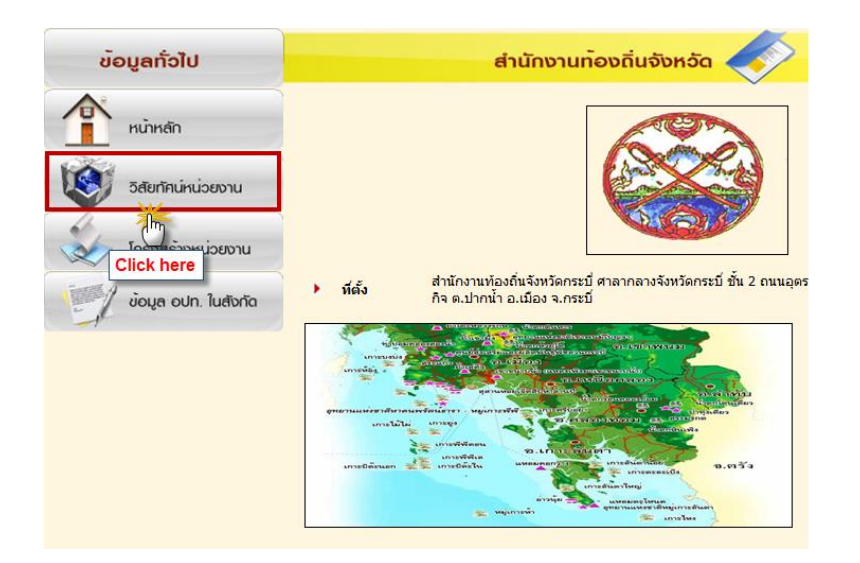

รูปภาพแสดงหน้าจอHomepage คลิกไปที่ "วิสัยทัศน์ของหน่วยงาน"

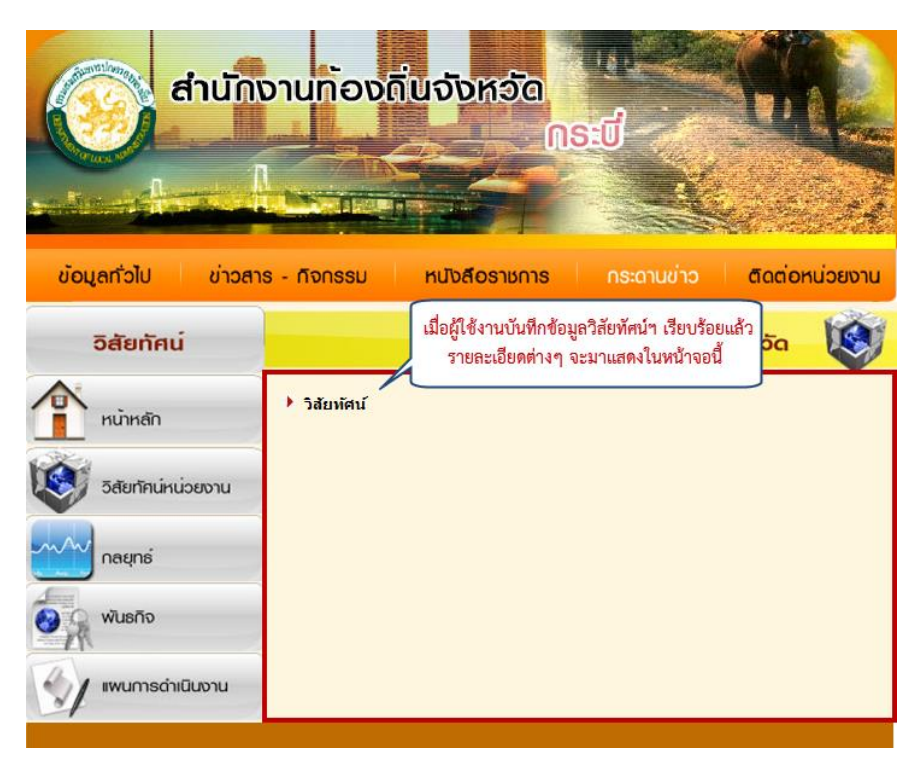

รูปภาพแสดงหน้าจอHomepage ในส่วนของ"วิสัยทัศน์ของหน่วยงาน"

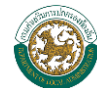

# 3. เมนูทำเนียบผู้บริหาร

| Back Office System                      |                                                                        | 💄 ยินดีต่อนรับ กระบ่ 🔯 Change password 🕕 Log out |
|-----------------------------------------|------------------------------------------------------------------------|--------------------------------------------------|
| :: MAIN MENU ::                         | ทำเนียบผู้บริหาร                                                       | 3                                                |
| Template สถ.จ. —<br>- เพิ่มข้อมูลทั่วไป | 2                                                                      | บันทึก 🕑 ยกเลิก 🧭                                |
| 1 วิสัยทัศน์ า                          | ล่าดับที่ * : 1                                                        |                                                  |
| - ทำเนียบผู้บริหาร                      | คำนำหน้า * :                                                           |                                                  |
| - ข่าว/หนังสือราชการ                    | ชื่อ * :                                                               |                                                  |
| -ข้อมูล อปท.ของจังหวัด                  | สกุล * :                                                               |                                                  |
| - แสดงหนา nomepage                      | ด้าแหน่ง ★ : −-เลือกล้าแหน่ง 💌                                         |                                                  |
|                                         | เบอร์โทรศัพท์ * :                                                      |                                                  |
|                                         | ที่อยู่ :                                                              |                                                  |
|                                         | รูป: Browse                                                            |                                                  |
|                                         | อีเมล์ :                                                               |                                                  |
|                                         | ข้อมูลโครงสร้างหน่วยงาน                                                | ·                                                |
|                                         | ลำดับที่ ชื่อ-สกุล                                                     | ดำแหน่ง                                          |
|                                         | ไม่พบข้อมูลโครงสร้างหน่วยงาน                                           |                                                  |
|                                         | เ4( ∢ ข้อบูลที่ 0 - 0 จาก 0 ) 🗰                                        |                                                  |
|                                         | @Convictor 2011 Department of Level Administration All rights reconved |                                                  |

#### รูปแสดงเมนูทำเนียบผู้บริหาร

# การบันทึกข้อมูลทำเนียบผู้บริหาร

- 1. เลือกเมนูทำเนียบผู้บริหาร
- 2. คีย์ข้อมูลรายละเอียดผู้บริหารที่ต้องการโดย

<u>ลำดับที่</u> – ระบบจะทำการตั้งค่าให้เองโดยจะออกเลขลำดับเรียงจากน้อยไปมาก และจะแสดงลำดับตาม การค้นหา ซึ่งการแสดงหน้า Homepage จะแสดงตำแหน่งของที่มีลำดับน้อยที่สุด

<u>คำนำหน้า/ชื่อ/สกุล</u> – ระบุคำนำหน้า ชื่อ และนามสกุลของพนักงานใน อปท.

<u>ตำแหน่ง</u> – จะให้คีย์ตำแหน่งหลักของหน่วยงาน โดยมีตำแหน่งให้เลือกอยู่ 7 ตำแหน่งคือ สถจ./สถอ./ หัวหน้ากลุ่มงานกฎหมาย/หัวหน้ากลุ่มงานการเงิน/หัวหน้ากลุ่มงานส่งเสริมฯ/หัวหน้ากลุ่มงานมาตรฐาน ฯ/หัวหน้ากลุ่มงานบริหารทั่วไป

<u>เบอร์โทรศัพท์/ที่อยู่ และอีเมล์</u> – ให้ผู้ใช้งานคีย์ตามความเป็นจริงตามที่อยู่ของเจ้าหน้าที่ อปท. นั้น <u>รูป</u> – จะไม่สามารถใส่รูปที่มีขนาดเกินกว่า 3 เม็กกะไบต์ได้และอนุญาตให้ใช้รูปเฉพาะนามสกุล .Jpg/.Gif/.Png และ.Bmp เท่านั้น โดยการใส่รูปผู้ใช้งานสามารถคลิกปุ่ม **Browse**... จะแสดงหน้าต่าง เพื่อเลือกรูปภาพในเครื่องคอมพิวเตอร์ของท่าน

\* หลังหัวข้อใดมีเครื่องหมาย \* <mark>สีแดง</mark> จำเป็นต้องคีย์ข้อมูล

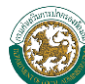

| 🔮 Choose File to Uploa  | d          |                                   |               |             |                         |               | X       |
|-------------------------|------------|-----------------------------------|---------------|-------------|-------------------------|---------------|---------|
| 😋 🔵 🗢 📕 🕨 Libi          | raries 🕨 P | ictures 🕨 Sample Picture          | s             | <b>▼</b> 49 | Search Sar              | nple Pictures | Q       |
| Organize 🔻 Nev          | v folder   |                                   |               |             |                         | •             | 0       |
| 🔆 Favorites 📃 Desktop   | P          | ictures library<br>ample Pictures | Arrange by:   | Folder 🔻    |                         |               |         |
| Recent Places Libraries |            |                                   |               |             | Â                       |               |         |
| Cibraries               |            | 1152306287.jpg                    | 1152306405.jp | og g        | ш                       | 0             |         |
| Music E Pictures        |            |                                   |               |             |                         | -             |         |
| Videos                  |            | haranthanum                       | Deserting     |             |                         |               |         |
| 輚 Homegroup             |            | jpg                               | Desert.jpg    |             |                         |               |         |
| 👰 Computer              | -          |                                   | (man.         |             | -                       |               |         |
|                         | File name: | 1152306287.jpg                    |               | B           | All Files (*.*)<br>Open | Canc          | ►<br>el |

รูปภาพแสดงการเพิ่มรูป ในส่วนของทำเนียบผู้บริหาร

- A. เลือกรูปภาพที่ต้องการ
- B. กดปุ่ม <mark>\_\_\_\_\_</mark>

#### 3. การบันทึก

คลิกปุ่ม มันที่ เมื่อต้องการบันทึกข้อมูลที่ได้คีย์ไปก่อนหน้า และคลิกปุ่ม มั่ง เมื่อไม่ต้องการข้อมูลที่ได้คีย์ไปก่อนหน้า ข้อมูลที่ได้ถูกทำการบันทึกเรียบร้อยแล้ว จะแสดงใน ตารางข้อมูลโครงสร้างหน่วยงาน

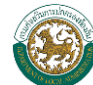

# ≽ การแก้ไขและการลบข้อมูล

| Back Office System     |                         | 📥 ยินดีต่อนรับ กระบั                                      | Change password | 🕒 Log out |
|------------------------|-------------------------|-----------------------------------------------------------|-----------------|-----------|
| :: MAIN MENU ::        | ทำเนียบผู้บริหาร        |                                                           |                 |           |
| Template สถ.จ. 🗕       |                         |                                                           | บันทึก 🕑 ย      | มกเล็ก ⊘  |
| - เพิ่มข้อมูลทั่วไป    |                         | _                                                         |                 |           |
| 1 วิสัยพัตน์ า         | ลำดับที่ * : 2          |                                                           |                 |           |
| - ทำเนียบผู่บริหาร     | ดำนำหน้า * :            |                                                           |                 |           |
| - ข่าว/หนังสือราชการ   | ชื่อ * :                |                                                           |                 |           |
| -ข้อมูล อปท.ของจังหวัด | สกุล * :                |                                                           |                 |           |
| - แสดงหน้า homepage    | ตำแหน่ง * :เลือกทั      | mia ▼                                                     |                 |           |
|                        | เบอร์โทรศัพท์ * :       |                                                           |                 |           |
|                        | ที่อยู่ :               | ^<br>~                                                    |                 |           |
|                        | รม :                    | Browse                                                    |                 |           |
|                        | อีเมล์ :                |                                                           |                 |           |
|                        | ข้อมูลโครงสร้างหน่วยงาน |                                                           |                 |           |
|                        | สำคับที่                | <ul> <li>10-40 a</li> </ul>                               | ตำแหน่ง         |           |
|                        | 1                       | นายอยู่ดี มีสุข                                           | สถจ.            |           |
|                        |                         | เ≼ ∢ ข้อมูลที่ 1 - 1 จาก 1 ≽ м                            |                 |           |
|                        | ©Copyright 20           | 1 Department of Local Administration. All rights reserved |                 |           |

- 1. การแก้ไขจะสามารถทำได้โดยการกดไปที่เมนูเดิมคือ ข้อมูล อปท. ของจังหวัด
- 2. คลิกที่ชื่อที่ต้องการแก้ไขหรือลบข้อมูล ที่อยู่ในส่วนของข้อมูลโครงสร้างหน่วยงาน

|                         |                                    | 🏝 ยินดีต้อนรับ กระบี่ 📫 Change | password 🔱 Log out |
|-------------------------|------------------------------------|--------------------------------|--------------------|
| ทำเนียบผู้บริหาร        |                                    | 4                              |                    |
| 3                       |                                    | บันทึก 🕑 ลบ                    | - ยกเลิก ⊘         |
| ลำดับที่ * :            | 1                                  |                                |                    |
| คำนำหน้า * :            | นาย                                |                                |                    |
| ชื่อ * :                | อยู่ดี                             |                                |                    |
| สกุล * :                | มีสุข                              |                                |                    |
| ตำแหน่ง * :             | สถจ. 👻                             |                                |                    |
| เบอร์โทรศัพท์ * :       | 034-567-890                        |                                |                    |
| ที่อยู่ :               | 87/6 ม.5 ต.ด้วอย่าง อ.ด้วอย่าง จ ^ |                                |                    |
| इग :                    | Browse 🔲 ລນຽປ [ຽປ]                 |                                |                    |
| อีเมล์ :                |                                    |                                |                    |
| ข้อมูลโครงสร้างหน่วยงาน |                                    | -                              |                    |
| ลำดับที่                | ชื่อ-สกุล                          | ดำ                             | แหน่ง              |
| 1                       | นายอยู่ดี มีสุข                    | ส                              | โถจ.               |
|                         | 🙌 < ข้อมูลที่ 1 - 1 จาก 1 🕨 🚧      |                                |                    |

# รูปภาพแสดงหน้าจอการแก้ไขและการลบข้อมูล

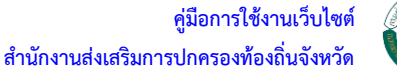

## 3. การแก้ไข

การแก้ไขข้อมูลจะคล้ายกับการเพิ่มข้อมูลทุกหัวข้อยกเว้นการใส่รูป <sup>ม</sup> Browse <u> พมเม</u> ซึ่งในการแก้ไขนี้จะมีข้อความเชื่อมโยง(รูป) ที่สามารถคลิกรูปภาพเดิมได้ และในกรณีที่ต้องการลบรูปภาพเดิม และบันทึกรูปภาพใหม่ผู้ใช้งานสามารถคลิก I หน้าข้อความ "ลบรูป" และให้คลิกเลือกปุ่ม Browse... เพื่อ เลือกรูปภาพที่จะใช้บันทึก

## 4. การบันทึก/ลบ ข้อมูล

เมื่อแก้ไขรายละเอียดครบตามที่ต้องการแล้ว สามารถกดที่ปุ่ม **มันที่** ไฟ้อบันทึกรายละเอียด และในกรณีที่ต้องการลบข้อมูลนั้น ให้คลิกปุ่ม แล้วระบบจะมีกล่องข้อความแจ้งเตือนถึงการ ยืนยันการลบข้อมูลโดยให้ผู้ใช้งานคลิกปุ่ม **OK** เพื่อยืนยันการลบข้อมูล

| Message from webpage           |  |  |  |  |  |  |
|--------------------------------|--|--|--|--|--|--|
| 🕐 กด OK เพื่อยินยันการลบข้อมูล |  |  |  |  |  |  |
| OK Cancel                      |  |  |  |  |  |  |

# รูปภาพกล่องข้อความ ยืนยันการลบข้อมูล

จากรูปด้านบนเมื่อผู้ใช้งานคลิกที่ปุ่ม **ด**ัง ระบบจะทำการลบข้อมูลและแสดงกล่องข้อความ "ลบข้อมูลทำเนียบผู้บริหารสำเร็จ" เพื่อแจ้งผู้ใช้งานถึงการลบข้อมูลสำเร็จ

| Message from webpage |                                |  |  |  |  |
|----------------------|--------------------------------|--|--|--|--|
| <u> </u>             | ฉบข้อมูลทำเนียบผู้บริหารสำเร็จ |  |  |  |  |
|                      | ОК                             |  |  |  |  |

# รูปภาพกล่องข้อความแจ้งการลบข้อมูลสำเร็จ

และให้ผู้ใช้งานคลิกปุ่ม 🔽 ок เพื่อยืนยันการลบข้อมูล

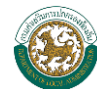

# การแสดงผลหน้า Homepage

จากหน้า Homepage นี้ เมื่อผู้ใช้งานบันทึกข้อมูลเรียบร้อยแล้ว ข้อมูลดังกล่าวที่ได้ป้อนรายละเอียด ทั้งหมดจะมาแสดงในหน้าเว็บไซต์ ในส่วนของเมนูข้อมูลทั่วไป นำเมาส์ไปคลิกที่ "วิสัยทัศน์หน่วยงาน" ดังรูปภาพด้านล่าง

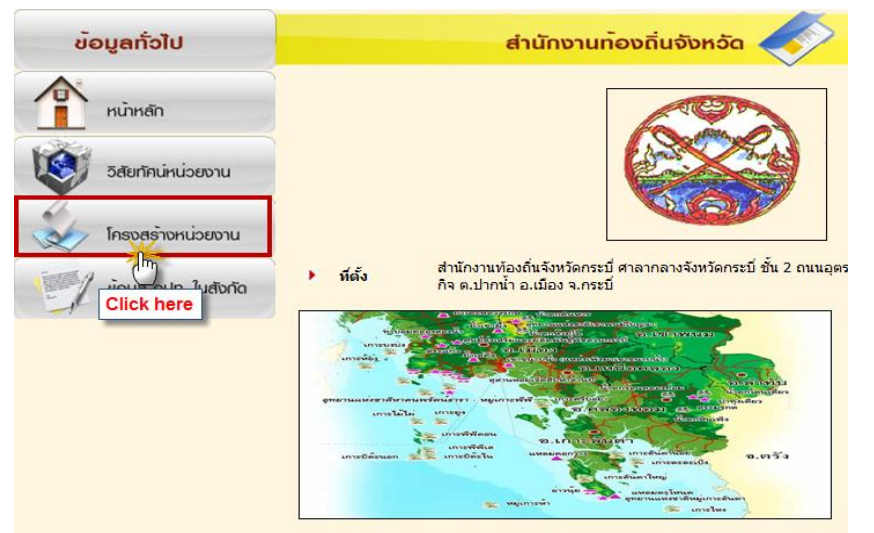

รูปภาพแสดงหน้าจอHomepage คลิกไปที่ "โครงสร้างหน่วยงาน"

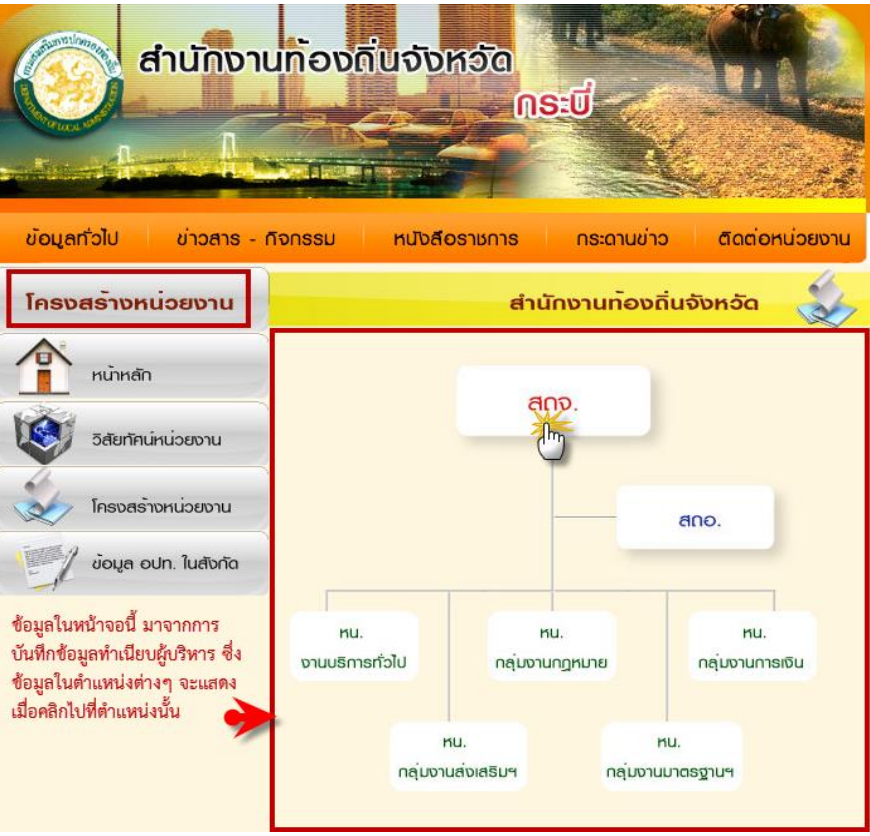

รูปภาพแสดงหน้าจอHomepage ในส่วนของ"โครงสร้างหน่วยงาน"

# 4. เมนูข่าว/หนังสือราชการ

เมนู ข่าว/หนังสือราชการ เป็นเมนูที่มีไว้สำหรับให้ สถ.จ. ลงข้อมูลข่าวสาร หรือหนังสือราชการที่ ต้องการเผยแพร่ให้ อปท. , หน่วยงานที่เกี่ยวข้อง และประชาชนทั่วไปทราบผ่านทางเว็บไซต์

# ≽ การบันทึก ข่าว / หนังสือราชการ

| Back Office System |                         |                |                                                                              |               | 📥 ยินดีด่อนรับ กระบี่ | Change password | <b>(</b> ) 10 |
|--------------------|-------------------------|----------------|------------------------------------------------------------------------------|---------------|-----------------------|-----------------|---------------|
| :: MAIN MENU ::    | ข้อนอย่าา/หนังสือราชการ |                |                                                                              |               |                       |                 |               |
|                    |                         |                |                                                                              |               |                       | 2               |               |
| iplate สถ.จ. —     |                         |                |                                                                              |               |                       | ค้นหา 🔍         | เพิ่มป้อมุล   |
| มข้อมูลทั่วไป      |                         |                |                                                                              |               |                       |                 |               |
| ยทัศน์ า           | เงื่อนไขในการค้นหา      |                |                                                                              |               |                       |                 |               |
| เนียบผู้บริหาร     |                         | ประเภท :       | -เลือกประเภท-                                                                |               |                       |                 |               |
| ว/หนังสือราชการ    |                         | หัวข้อ :       |                                                                              |               |                       |                 |               |
| มูล อปท.ของจังหวัด |                         | สถานะการแสดง : | 🖲 ทุกสถานะ 🔘 แสดง 🔘 ไม่แสดง                                                  |               |                       |                 |               |
| ดงหน้า homepage    |                         |                |                                                                              |               |                       |                 |               |
|                    | ผลการคนหาขอมูล          |                |                                                                              |               |                       |                 |               |
|                    | สำคับที่                |                | พัวข้อ                                                                       |               | ประเภท                | ส               | ดานะการแ      |
|                    | 1                       |                | สัวอย่างประกาศหนังสือราชการของเว็บไซต์สำนักงานส่งเสริมการปกคครอง             | ท้องถิ่น      | หนังสือราชการ         |                 | Ø             |
|                    | 2                       |                | ร้วอย่างประกาศหนังสือราชการของเว็บไซค์สำนักงานส่งเสริมการปกคครอง             | ท้องถิ่น      | หนังสือราชการ         |                 |               |
|                    | 3                       |                | <sup>ร</sup> ้วอย่างประกาศหนังสือราชการของเว็บไซด์สำนักงานส่งเสริมการปกคครอง | ท้องถิ่น      | หนังสือราชการ         |                 |               |
|                    | 4                       |                | สัวอย่างประกาศหนังสือราชการของเว็บไซต์สำนักงานส่งเสริมการปกคครอง             | ท้องถิ่น      | หนังสือราชการ         |                 |               |
|                    | 5                       |                | ด้วอย่างประกาศหนังสือราชการของเว็บไซต์สำนักงานส่งเสริมการปกคครอง             | ท้องถิ่น      | หนังสือราชการ         |                 |               |
|                    | 6                       |                | ตัวอย่างประกาศหนังสือราชการของเว็บไซต์สำนักงานส่งเสริมการปกคครอง             | ท้องถิ่น      | หนังสือราชการ         |                 |               |
|                    | 7                       |                | สัวอย่างประกาศหนังสือราชการของเว็บไซด์สำนักงานส่งเสริมการปกคครอง             | ท้องถิ่น      | หนังสือราชการ         |                 |               |
|                    | 8                       |                | ร้วอย่างประกาศหนังสือราชการของเว็บไซต์สำนักงานส่งเสริมการปกคครอง             | ท้องถิ่น      | หนังสือราชการ         |                 |               |
|                    | 9                       |                | ตัวอย่างประกาศหนังสือราชการของเว็บไซต์สำนักงานส่งเสริมการปกคครอง             | ท้องถิ่น      | หนังสือราชการ         |                 |               |
|                    | 10                      |                | สัวอย่างประกาศหนังสือราชการของเว็บไซต์สำนักงานส่งเสริมการปกคครอง             | ท้องถิ่น      | หนังสือราชการ         |                 |               |
|                    | 11                      |                | สัวอย่างประกาศหนังสือราชการของเว็บไซต์สำนักงานส่งเสริมการปกคครอง             | ท้องถิ่น      | หนังสือราชการ         |                 |               |
|                    | 12                      |                | ด้วอย่างประกาศหนังสือราชการของเว็บไซต์สำนักงานส่งเสริมการปกคครอง             | ท้องถิ่น      | หนังสือราชการ         |                 |               |
|                    | 13                      |                | ตัวอย่างประกาศหนังสือราชการของเว็บไซด์ส่านักงานส่งเสริมการปกคครอง            | ท้องถิ่น      | หนังสือราชการ         |                 |               |
|                    | 14                      |                | ตัวอย่างประกาศหนังสือราชการของเว็บไซด์สำนักงานส่งเสริมการปกคครอง             | ท้องถิ่น      | หนังสือราชการ         |                 |               |
|                    | 15                      |                | ด้วอย่างประกาศหนังสือราชการของเว็บไซด์สำนักงานส่งเสริมการปกคครอง             | ท้องถิ่น      | หนังสือราชการ         |                 |               |
|                    | 16                      |                | สัวอย่างประกาศหนังสือราชการของเว็บไซด์ส่านักงานส่งเสริมการปกคครอง            | ท้องถิ่น      | หนังสือราชการ         |                 |               |
|                    | 17                      |                | มีวอย่างประกาศหนังสือราชการของเว็บไซต์สำนักงานส่งเสริมการปกคครอง             | ท้องถิ่น      | หนังสือราชการ         |                 |               |
|                    | 18                      |                | สัวอย่างประกาศหนังสือราชการของเว็บไซด์สำนักงานส่งเสริมการปกคครอง             | ท้องถิ่น      | หนังสือราชการ         |                 |               |
|                    | 19                      |                | ด้วอย่างประกาศหนังสือราชการของเว็บไซต์สำนักงานส่งเสริมการปกคครอง             | ท้องถิ่น      | หนังสือราชการ         |                 |               |
|                    | 20                      |                | ด้วอย่างประกาศหนังสือราชการของเว็บไซต์สำนักงานส่งเสริมการปกคครอง             | ท้องถิ่น      | หนังสือราชการ         |                 |               |
|                    |                         |                | เ≼ ∢ ข้อมูลที่ 1 - 2                                                         | 10 ann 58 🕨 🍽 |                       |                 |               |
|                    |                         |                |                                                                              |               |                       |                 |               |

#### รูปภาพแสดงเมนู ข่าว/หนังสือราชการ

#### 1. เลือกเมนูข่าว/หนังสือราชการ

#### 2. กดเพิ่มข้อมูล

เมื่อเข้าเมนู ข่าว/หนังสือราชการ แล้วหน้าแรกที่ผู้ใช้งานจะพบคือหน้าค้นหาข้อมูล ซึ่งหน้าค้นหา ข้อมูลนี้จะอธิบายในหัวข้อถัดไป และในการบันทึก ข่าว/หนังสือราชการให้ผู้ใช้งานคลิกปุ่ม (พื่มข้อมุล เข้าสู่หน้าจอคีย์ข้อมูล ข่าว/หนังสือราชการ

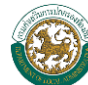

| ข้อมูลข่าว/หนังสือราชการ |                  | 4                 |
|--------------------------|------------------|-------------------|
| 3                        |                  | บันทึก 🕑 ยกเล็ก 🧭 |
| ประเภท * :               | -เลือกประเภท-    |                   |
| หัวข้อ * :               |                  |                   |
|                          | ×                |                   |
|                          |                  |                   |
|                          |                  |                   |
| รายละเอียด :             | *                |                   |
| เอกสารแนบ 1 :            | Browse           |                   |
| เอกสารแนบ 2 :            | Browse           |                   |
| สถานะการแสดง :           | 🖲 แสดง 🔘 ไม่แสดง |                   |

รูปภาพหน้าจอคีย์ข้อมูล ข่าว/หนังสือราชการ

#### 3. การกรอกข้อมูล ข่าว/หนังสือราชการ

เมื่อเข้ามาที่หน้ากรอกข้อมูล ให้ผู้ใช้งานกรอกข้อมูลที่ต้องการโดยมีรายละเอียดดังนี้ <u>ประเภท</u> – ให้ผู้ใช้งานเลือกประเภทของเอกสารที่จะบันทึกซึ่งมอยู่ 5 ประเภทคือ ข่าวสำนักงาน ส่งเสริมการปกครองท้องถิ่นจังหวัด/ข่าวภูมิภาคในจังหวัด/หนังสือราชการ และบริการประชาชน <u>หัวข้อ</u> – ให้ผู้ใช้งานคีย์ชื่อหนังสือหรือหัวข้อหนังสือที่เกี่ยวข้องกับเอกสารที่จะบันทึก <u>รายละเอียด</u> – ให้ผู้ใช้งานคีย์รายละเอียดต่างๆที่ต้องการจะประกาศผ่านทางเว็บไซต์ โดยตัวอักษรที่สามารถคีย์ได้สูงสุดคือ 2,000 อักขระ (ถ้าเกินระบบจะไม่ทำการบันทึกข้อมูล) <u>เอกสารแนบ 1</u> – ถ้าผู้ใช้งานต้องการบันทึกไฟล์เอกสารเพื่อประกาศผ่านทางเว็บไซต์ ผู้ใช้งานสามารถ คลิกปุ่ม Browse... จะปรากฏหน้าต่างขึ้นมาเพื่อให้เลือกเอกสารสำหรับบันทึก

<u>เอกสารแนบ 2</u> – ในกรณีผู้ใช้งานมีเอกสารมากกว่า 1 ฉบับสามารถบันทึกในหัวข้อเอกสารแนบ 2 ได้ การบันทึกจะเป็นลักษณะเดียวกันกับเอกสารแนบ 1

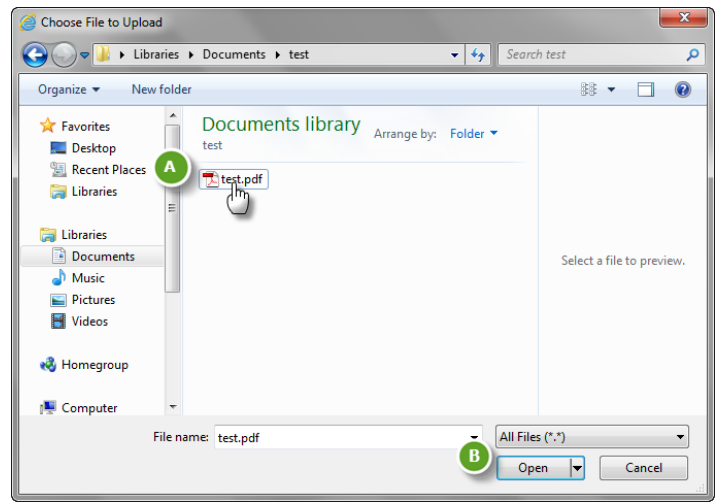

#### รูปภาพหน้าจอบันทึกเอกสารแนบ

- A. ผู้ใช้งานสามารถเลือกเอกสารในคอมพิวเตอร์ของท่าน
- B. คลิกปุ่ม \_\_\_\_\_\_ เพื่อเป็นการสิ้นสุดการเลือกเอกสารแนบ

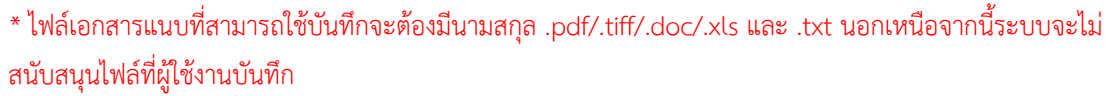

<u>สถานะการแสดง</u> – ผู้ใช้งานสามารถกำหนดให้เอกสารที่บันทึกแต่ละเรื่อง แสดงบนหน้าเว็บไซต์ หรือไม่แสดงได้โดยเลือกคลิก พน้าข้อความ แสดง หรือไม่แสดง

# \* หลังหัวข้อใดมีเครื่องหมาย \* <mark>สีแดง</mark> จำเป็นต้องคีย์ข้อมูล

เมื่อคีย์ข้อมูลครบตามที่ต้องการแล้ว ผู้ใช้งานสามารถบันทึกได้โดยคลิกปุ่ม 💷 และใน กรณีที่ผู้ใช้งานไม่ต้องการข้อมูลที่คีย์แล้วทั้งหมด สามารถคลิกปุ่ม 💷 เพื่อกลับไปที่หน้า ค้นหาของเมนู ข่าว/หนังสือราชการ

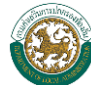

# การค้นหา ข่าว/หนังสือราชการ

ในหน้าค้นหาของข่าวและหนังสือราชการ ซึ่งมี 2 ส่วนด้วยกันคือ **เงื่อนไขในการค้นหา** และ **ผลการ** ค้นหาข้อมล

| - เงื่อนไขในการค้นหา |                |                            |     |
|----------------------|----------------|----------------------------|-----|
|                      | ประเภท :       | -เลือกประเภท-              |     |
|                      | หัวข้อ :       |                            |     |
|                      | สถานะการแสดง : | 🖲 ทุกสถานะ 🔘 แสดง 🔘 ไม่แสด | ้ดง |

## รูปภาพแสดงเงื่อนไขการค้นหา

ในกรณีที่ผู้ใช้งานต้องการค้นหาข่าวหรือหนังสือราชการสามารถใช้เมนูนี้ได้อย่างสะดวกและรวดเร็ว ้โดยคีย์สิ่งที่ต้องการหาลงไป ซึ่งเมนูเงื่อนไขการค้นหานี้สามารถค้นหาจากข้อมูลหนังสือต่างๆได้ 3 หัวข้อดังนี้

<u>ประเภท</u> – ให้ผู้ใช้งานเลือกประเภทของหนังสือที่ต้องการค้นหา ผลการค้นหาที่ได้จะแสดงเฉพาะ ประเภทที่ผ้ใช้งานเลือกเท่านั้น

<u> หัวข้อ</u> – ผู้ใช้งานสามารถค้นหาข่าวหรือหนังสือราชการโดยการใช้ "คีย์เวิร์ด" คือสามารถใส่เฉพาะ ้คำบางคำที่อยู่ในชื่อหัวข้อของข่าวหรือหนังสือราชการที่มีอยู่ ผลการค้นหาจะแสดงข่าวหรือหนังสือ ราชการที่มีคำที่ผู้ใช้งานคีย์ไปทั้งหมด

<u>สถานะการแสดง</u> – ผู้ใช้งานสามารถค้นหาข่าวหรือหนังสือราชการได้จาก สถานะของข่าวหรือ หนังสือราชการนั้นๆ โดยจะมีสถานะให้เลือกคือ ทุกสถานะ/แสดง/ไม่แสดง ซึ่งผลการค้นหาจะแสดง เฉพาะ สถานะที่ผู้ใช้งานเลือก

การค้นหาในเมนูเงื่อนไขการค้นหานี้ ผู้ใช้งานสามารถคีย์ข้อมูลที่ต้องการค้นหา โดยไม่จำเป็นต้องคีย์ ข้อมูลให้ครบทุกหัวข้อ ผู้ใช้งานสามารถเลือกคีย์หัวข้อใดหัวข้อหนึ่งในการค้นหา และเมื่อคีย์ข้อมูลที่ต้องการ ้ค้นหาครบแล้ว ให้ผู้ใช้งานคลิกปุ่ม 💷 🐜 🔍 ผลการค้นหาจะแสดงในส่วนที่สองคือ "ผลการค้นหาข้อมูล"

| ผลการค้นหาข้อมูล |                                                                            |               |              |
|------------------|----------------------------------------------------------------------------|---------------|--------------|
| ลำดับที่         | หัวข้อ                                                                     | ประเภท        | สถานะการแสดง |
| 1                | ตัวอย่างประกาศหนังสือราชการของเว็บใชด์สำนักงานส่งเสริมการปกคครองท้องอื่น   | หนังสือราชการ |              |
| 2                | ตัวอย่างประกาศหนังสือราชการของเว็บไซต์สำนักงานส่งเสริมการปกคครองท้องถิ่น   | หนังสือราชการ |              |
| 3                | ตัวอย่างประกาศหนึ่งสื่อราชการของเว็บไซด์สำนักงานส่งเสริมการปกคครองท้องถิ่น | หนังสือราชการ |              |
| 4                | ตัวอย่างประกาศหนังสือราชการของเว็บไซต์ส่านักงานส่งเสริมการปกคครองท้องถิ่น  | หนังสือราชการ |              |
| 5                | ด้วอย่างประกาศหนังสือราชการของเว็บไซต์สำนักงานส่งเสริมการปกตครองท้องถิ่น   | หนังสือราชการ |              |
| 6                | ด้วอย่างประกาศหนังสือราชการของเว็บไซต์สำนักงานส่งเสริมการปกตครองท้องถิ่น   | หนังสือราชการ |              |
| 7                | ตัวอย่างประกาศหนังสือราชการของเว็บไซต์สำนักงานส่งเสริมการปกคครองท้องถิ่น   | หนังสือราชการ |              |
| 8                | ตัวอย่างประกาศหนังสือราชการของเว็บไซด์สำนักงานส่งเสริมการปกคครองท้องอื่น   | หนังสือราชการ |              |
| 9                | ด้วอย่างประกาศหนังสือราชการของเว็บไซต์สำนักงานส่งเสริมการปกคครองท้องถิ่น   | หนังสือราชการ |              |
| 10               | ตัวอย่างประกาศหนังสือราชการของเว็บไซต์สำนักงานส่งเสริมการปกคครองท้องถิ่น   | หนังสือราชการ |              |
| 11               | ตัวอย่างประกาศหนังสือราชการของเว็บไซต์สำนักงานส่งเสริมการปกคครองท้องถิ่น   | หนังสือราชการ |              |
| 12               | ด้วอย่างประกาศหนังสือราชการของเว็บไซต์สำนักงานส่งเสริมการปกตครองท้องถิ่น   | หนังสือราชการ |              |
| 13               | ด้วอย่างประกาศหนังสือราชการของเว็บไซด์สำนักงานส่งเสริมการปกคครองท้องถิ่น   | หนังสือราชการ |              |
| 14               | ด้วอย่างประกาศหนังสือราชการของเว็บไซต์สำนักงานส่งเสริมการปกตครองท้องอื่น   | หนังสือราชการ |              |
| 15               | ด้วอย่างประกาศหนังสือราชการของเว็บไซต์สำนักงานส่งเสริมการปกตครองท้องถิ่น   | หนังสือราชการ |              |
| 16               | ด้วอย่างประกาศหนังสือราชการของเว็บไซต์สำนักงานส่งเสริมการปกคครองท้องถิ่น   | หนังสือราชการ |              |
| 17               | ตัวอย่างประกาศหนังสือราชการของเว็บไซต์สำนักงานส่งเสริมการปกคครองท้องถิ่น   | หนังสือราชการ |              |
| 18               | ตัวอย่างประกาศหนังสือราชการของเว็บไซต์สำนักงานส่งเสริมการปกคครองท้องถิ่น   | หนังสือราชการ |              |
| 19               | ด้วอย่างประกาศหนังสือราชการของเว็บไซด์สำนักงานส่งเสริมการปกคครองท้องถิ่น   | หนังสือราชการ |              |
| 20               | ด้วอย่างประกาศหนังสือราชการของเว็บไซต์สำนักงานส่งเสริมการปกคครองท้องถิ่น   | หนังสือราชการ |              |
|                  | 🔫 ∢ ม้อมูลที่ 1 - 20 จาก 58 🕨 💓                                            |               |              |

#### รูปภาพแสดงผลการค้นหาข้อมูล ข่าว/หนังสือราชการ

ในกรณีที่ผู้ใช้งานคลิกที่เมนู ข่าว/หนังสือราชการ ผลการค้นหาข้อมูลจะแสดงข้อมูลที่ถูกบันทึกล่าสุด ขึ้นมาเป็นลำดับที่ 1 เรียงลำดับลงมา และถ้าผู้ใช้งานไม่ได้คีย์เงื่อนไขการค้นหาแล้วคลิกปุ่ม 🏾 🖤 🔍 ผลการ ค้นหาก็จะออกมาทั้งหมด

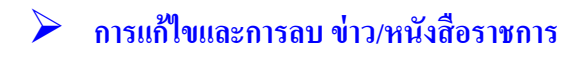

|                                                                                         |                          |                                                                              | 🚨 ยินดีด้อนรับ กระบี่ 🛛 💭 Change pas | sword 🔱 Log ol |
|-----------------------------------------------------------------------------------------|--------------------------|------------------------------------------------------------------------------|--------------------------------------|----------------|
| :: MAIN MENU ::                                                                         | ข้อมูลข่าว/หนังสือราชการ |                                                                              |                                      |                |
| Template สถ.จ. –<br>- เพิ่มข้อมูลทั่วไป                                                 |                          |                                                                              | ต้แท 🤉                               | ห้มข้อมุล 🕂    |
| - ริสัยทัลน์ า<br>1 ทำเนียมผู้บริหาร<br>- ข่าวเหนือสือรายการ<br>- ข่อมูล อปาเของจังหวัด | - เงื่อนไขในการค้นหา     | ประเภท - เรือกประเทท-<br>จำปร่อ :<br>สถานธกร : @ พุกสถานะ () แสดง () ไม่แสดง |                                      |                |
| - แสดงหน้า homepage                                                                     | ผลการค้นทาข้อมูล         |                                                                              |                                      |                |
|                                                                                         | ลำดับที่                 | (ว) หัวข้อ                                                                   | ประเภท                               | สถานะการแสดง   |
|                                                                                         | 1                        | ด้วอย่างการบันทึกหนังสือราชการ                                               | หนังสือราชการ                        |                |
|                                                                                         | 2                        | ด้วอย่างการบันทึกหนังสือราชการ                                               | หนังสือราชการ                        |                |
|                                                                                         | 3                        | ตัวอย่างการบันทึกหนังสือราชการ                                               | หนังสือราชการ                        |                |
|                                                                                         | 4                        | ด้วอย่างการบันทึกหนังสือราชการ                                               | หนังสือราชการ                        |                |
|                                                                                         | 5                        | ตัวอย่างการบันทึกหนังสือราชการ                                               | หนังสือราชการ                        |                |
|                                                                                         | 6                        | ตัวอย่างการบันทึกหนังสือราชการ                                               | หนังสือราชการ                        |                |
|                                                                                         | 7                        | ตัวอย่างการบันทึกหนังสือราชการ                                               | หนังสือราชการ                        |                |
|                                                                                         | 8                        | ตัวอย่างการมันทึกหนังสือราชการ                                               | หนังสือราชการ                        |                |
|                                                                                         | 9                        | ด้วอย่างการบันทึกหนังสือราชการ                                               | หนังสือราชการ                        |                |
|                                                                                         | 10                       | ด้วอย่างการบันทึกหนังสือราชการ                                               | หนังสือราชการ                        |                |
|                                                                                         | 11                       | ตัวอย่างการบันทึกหนังสือราชการ                                               | หนังสือราชการ                        |                |
|                                                                                         | 12                       | ตัวอย่างการบันทึกหนังสือราชการ                                               | หนังสือราชการ                        |                |
|                                                                                         | 13                       | ตัวออ่างการบันทึกหนังสือราชการ                                               | หนังสือราชการ                        |                |
|                                                                                         | 14                       | ด้วอย่างการบันทึกหนังสือราชการ                                               | หนังสือราชการ                        |                |
|                                                                                         | 15                       | ตัวอย่างการบันทึกหนังสือราชการ                                               | หนังสือราชการ                        |                |
|                                                                                         | 16                       | ด้วออ่างการบันทึกหนังสือราชการ                                               | หนังสือราชการ                        |                |
|                                                                                         | 17                       | ตัวอย่างการบันทึกหนังสือราชการ                                               | หนังสือราชการ                        |                |
|                                                                                         | 18                       | ด้วอย่างการบันทึกหนังสือราชการ                                               | หนังสือราชการ                        |                |
|                                                                                         | 19                       | ด้วอย่างการบันทึกหนังสือราชการ                                               | หนังสือราชการ                        |                |
|                                                                                         | 20                       | ตัวอย่างการบันทึกหนังสือรายการ                                               | หนังสือราชการ                        |                |
|                                                                                         |                          | 🙌 < ข้อมูลที่ 1 - 20 จาก 58 🕨 🍑                                              |                                      |                |

รูปภาพหน้าจอแสดงผลการค้นหาข้อมูล ข่าว/หนังสือราชการ

- 1. การแก้ไขจะสามารถทำได้โดยการกดไปที่เมนูเดิมคือ -ข่าว/หนังสือราชการ
- 2. ใช้เมนูค้นหา เพื่อค้นหาข่าว/หนังสือราชการที่ต้องการแก้ไขหรือลบ
- 3. คลิกที่ชื่อข่าว/หนังสือราชการที่ต้องการแก้ไขหรือลบข้อมูล ที่ผลการค้นหาข้อมูล

จากหน้าค้นหา เมื่อผู้ใช้งานพบหนังสือที่ต้องการแก้ไขแล้ว ให้คลิกที่ชื่อหัวข้อนั้น จะเข้ามายังหน้าจอ การแก้ไขข้อมูล

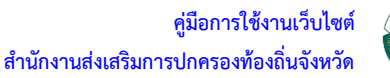

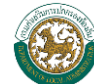

| ข้อมูลข่าว/หนังสือราชการ |                                                                 |                       |
|--------------------------|-----------------------------------------------------------------|-----------------------|
|                          |                                                                 | บันทึก 🖲 ลบ 😑 ยกลึก 🧭 |
| ประเภท \star :           | หนังสือราชการ 🔻                                                 |                       |
| หัวข้อ * :               | ด้วอย่างการประกาศหนังสือราชการลงเว็บไซต์สำนักงานส่งเสริมการปกลร |                       |
|                          |                                                                 |                       |
| รายละเอียด :             |                                                                 |                       |
| เอกสารแนบ 1 :            | Browse 🔲 ลบเอกสารแนบ1 [เอกสารแนบ1]                              |                       |
| เอกสารแนบ 2 :            | Browse                                                          |                       |
| สถานะการแสดง :           | 🖲 แสดง 🔘 ไม่แสดง                                                |                       |

#### รูปภาพแสดงหน้าจอการแก้ไขข้อมูล

หน้าจอการแก้ไขข้อมูลจะมีลักษณะเดียวกันกับหน้าจอการเพิ่มข้อมูล ผู้ใช้งานสามารถแก้ไขแต่ละส่วน ของข่าวหรือหนังสือราชการได้ ในกรณีที่ต้องการลบเอกสารแนบสามารถทำได้โดยคลิกที่ 🗖 หน้าข้อความ "ลบเอกสารแนบ1" หรือ "ลบเอกสารแนบ2" และในกรณีที่ต้องเพิ่มเอกสารฉบับใหม่ ทำได้โดยการคลิกปุ่ม Browse... แล้วเลือกเอกสารในคอมพิวเตอร์ของผู้ใช้งานตามต้องการ

#### 4. การบันทึก/ลบ ข้อมูล

การแก้ไข เมื่อผู้ใช้งานคีย์ข้อมูลที่ต้องการแก้ไขเรียบร้อยแล้วให้คลิกปุ่ม 💷 뺸 🔊 เพื่อบันทึกข้อมูลที่ แก้ไข

การลบ เมื่อผู้ใช้งานต้องการลบข่าวหรือหนังสือราชการ สามารถคลิกปุ่ม 💷 🖻 เพื่อลบข่าวหรือ หนังสือราชการออกจากระบบ เมื่อคลิกปุ่ม 💷 จะมีหน้าต่างข้อความแสดงขึ้นมาเพื่อยืนยันการลบ ข้อมูล

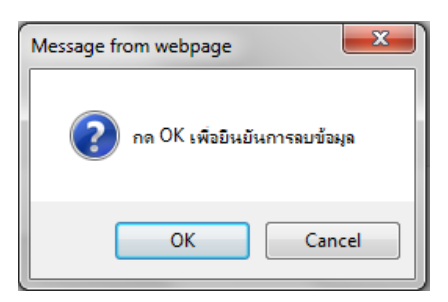

หากผู้ใช้งานไม่ต้องการกระทำการใดๆกับข่าวหรือหนังสือราชการเรื่องที่คลิกเข้ามาดูข้อมูล ผู้ใช้งาน สามารถคลิกปุ่ม

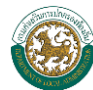

## การแสดงผลหน้า Homepage

การแสดงผลของเมนูข่าว/หนังสือราชการ ที่ผู้ใช้งานได้ดำเนินการบันทึกข้อมูล โดยประเภทข้อมูลข่าว/ หนังสือราช จะแสดงตามหัวข้อ ซึ่งมีรายละเอียดดังนี้

เมื่อผู้ใช้งานเลือกประเภทข่าวเป็น ข่าวท้องถิ่น/ข่าวภูมิภาค หรือบริการประชาชน ข้อมูลที่แสดงใน หน้า Homepage จะแสดงในหัวข้อ "**ข่าว-กิจกรรม**"

| ເຈົ້າການ                                                         | างานก้องดี<br>1 | ี่บ <mark>จัง</mark> หอัด<br>กร            | <u>בי</u> קאניינייניינייניינייניינייניינייניינייניי |                |
|------------------------------------------------------------------|-----------------|--------------------------------------------|-----------------------------------------------------|----------------|
| ข้อมูลทั่วไป ข่าว                                                | สาร - กิจกรรม   | หนังสือราชการ                              | กระดานข่าว                                          | ติดต่อหน่วยงาน |
| ข่าอภูมิภาค                                                      | Click here      | ส่านั                                      | ักงานท <sup>้</sup> องถิ่นจ่                        |                |
| ทน้ำหลัก                                                         |                 |                                            |                                                     |                |
| <sup>เรรายเป</sup> ้<br>มาวาท้องดิ่น                             |                 |                                            |                                                     |                |
| รางสาราช<br>สาราชสาราช<br>สาราชสาราช<br>สาราชสาราช<br>สาราชสาราช | ผู้ใช้งาน       | สามารถนำเมาส์ไปคลิก<br>ะเภทข่าวทางด้านซ้าย |                                                     |                |
| บริการประชาชน                                                    |                 |                                            |                                                     |                |

### รูปภาพแสดงหน้าจอ Homepage คลิกไปที่ "ข่าวสาร – กิจกรรม"

เมื่อผู้ใช้งานเลือกประเภทข่าวเป็น หนังสือราชการ ข้อมูลที่แสดงในหน้า Homepage จะแสดงใน หัวข้อ "**หนังสือราชการ**"

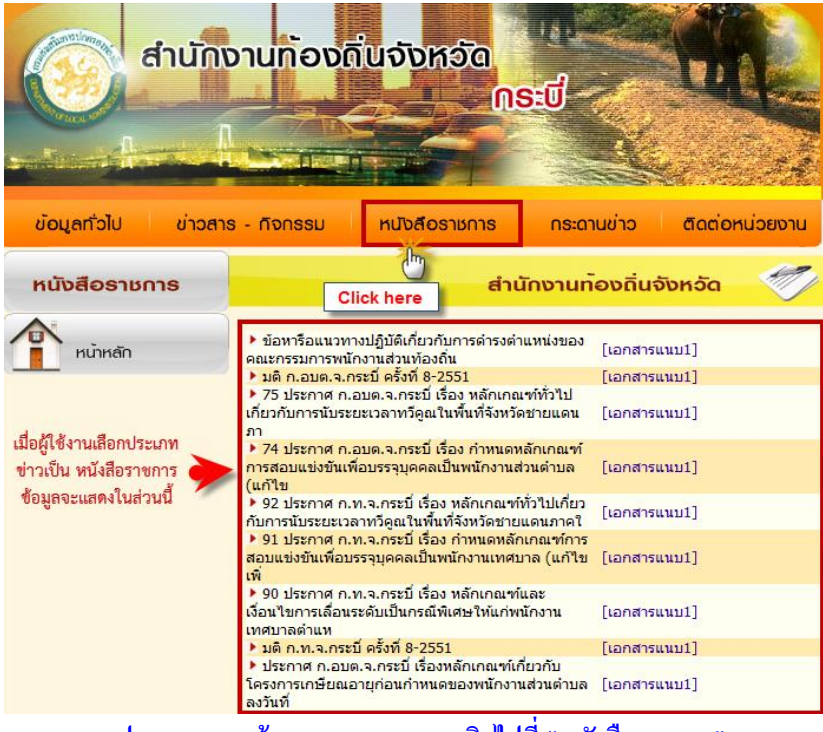

รูปภาพแสดงหน้าจอ Homepage คลิกไปที่ "หนังสือราชการ"

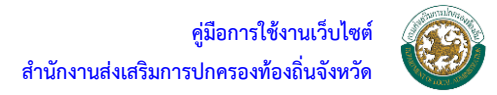

# 5. เมนูข้อมูล อปท. ของจังหวัด

เมนูข้อมูล อปท. ของจังหวัด มีไว้ให้สำนักงานส่งเสริมการปกครองท้องถิ่น คีย์ข้อมูล อปท. ในจังหวัด เพื่อแสดงโครงสร้างของจังหวัด รวมถึงช่องทางการติดต่อถึง อปท. นั้นๆด้วย

# 🕨 การเพิ่มข้อมูล อปท.

| Back Office System      |                     |                    |           |                               | 🔒 ยินดีต้อนรับ กระบี่ | Change password | U Log out |
|-------------------------|---------------------|--------------------|-----------|-------------------------------|-----------------------|-----------------|-----------|
| :: MAIN MENU ::         | ข้อมูลอปท.ของจังหวั | ด                  |           |                               | 3                     |                 |           |
| Template สถ.จ. –        | 2                   |                    |           |                               |                       | งบันชื่อ        | ยกเล็ก    |
| - เพิ่มข้อมูลทั่วไป     |                     |                    | _         |                               |                       |                 |           |
| - วิสัยทัศน์ ฯ          | ประเภทอา            | Jท. * :เลือกประเภท | •         |                               |                       |                 |           |
| - ทำเนียบผู้บริหาร      | ชื่ออา              | Jn. * :            |           |                               |                       |                 |           |
| 1 ข่าว/หนังสือราชการ    |                     |                    |           |                               | *                     |                 |           |
| - ข้อมูล อปท.ของจังหวัด |                     |                    |           |                               |                       |                 |           |
| - แสดงหน้า homepage     |                     |                    |           |                               |                       |                 |           |
|                         |                     |                    |           |                               |                       |                 |           |
|                         |                     | ar) * :            |           |                               | -                     |                 |           |
|                         | ລ່າ                 | ລວຸ່າ:ຈຳເວາ ▼      |           |                               |                       |                 |           |
|                         |                     |                    |           |                               |                       |                 |           |
|                         | ไทรศ                | W11 * :            |           |                               |                       |                 |           |
|                         | we                  | b-site :           |           |                               |                       |                 |           |
|                         |                     |                    |           |                               |                       |                 |           |
|                         | ข้อมูลอปท.ของจังพ   | วัด                |           |                               |                       |                 |           |
|                         |                     |                    |           |                               |                       |                 |           |
|                         | ลำดับที่            | ประเภท อปท.        | ชื่อ อปท. | ชื่อ อำเภอ                    |                       | web-site        |           |
|                         |                     |                    |           | ไม่พบข้อมูลอปท.ของจังหวัด     |                       |                 |           |
|                         |                     |                    |           | 🔫 4 ข้อมูลที่ 0 - 0 จาก 0 🕨 🍽 |                       |                 |           |
|                         | t.                  |                    |           |                               |                       |                 |           |

#### รูปภาพแสดงหน้าจอการเพิ่มข้อมูล อปท. ของจังหวัด

- 1. เลือกเมนู ข้อมูล อปท. ของจังหวัด
- 2. คีย์ข้อมูล อปท. ของจังหวัด

จากหน้าจอการการเพิ่มข้อมูล อปท. จะมีหัวข้อให้ผู้ใช้งานคีย์ข้อมูลดังนี้

<u>ประเภท อปท.</u> - ให้ผู้ใช้งานเลือกประเภทของ อปท. โดยจะมีให้เลือกอยู่ 5 ประเภทคือ อบต./

เทศบาลนคร/เทศบาลเมือง/เทศบาลตำบล และ อบจ.

<u>ชื่ออปท.</u> - ให้ผู้ใช้งานคีย์ชื่อ อปท. โดยใส่ชื่อเต็มของ อปท.

<u>ที่อยู่อปท.</u> – ให้ผู้ใช้งานคีย์ ที่อยู่จริงของ อปท. ลงไป

<u>อำเภอ</u> – ให้ผู้ใช้งานเลือกอำเภอที่สังกัด อปท. นั้น โดยการบันทึกข้อมูลจะมีอำเภอให้เลือกตามแต่ละ สำนักงานส่งเสริมการปกครองท้องถิ่นจังหวัด

<u>โทรศัพท์</u> – ให้ผู้ใช้งานคีย์เบอร์โทรศัพท์ของหน่วยงาน อปท.

<u>Web-site</u> – ในกรณีที่ อปท. ใด มีเว็บไซต์ของทาง อปท. อยู่แล้ว อปท. นั้นสามารถใส่ URL ในหัวข้อ นี้ เพื่อใช้หน้าเว็บไซต์เป็นตัวเชื่อมโยง

\* หลังหัวข้อใดมีเครื่องหมาย \* <mark>สีแดง</mark> จำเป็นต้องคีย์ข้อมูล

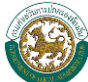

#### 3. กดบันทึก

เมื่อคีย์ข้อมูลเรียบร้อยแล้วให้ผู้ใช้งานคลิกปุ่ม เพื่อบันทึกข้อมูลที่คีย์ไว้ และคลิกปุ่ม ในกรณีที่ผู้ใช้งานไม่ต้องการบันทึกข้อมูล เมื่อผู้ใช้งานบันทึกข้อมูลเสร็จเรียบร้อยแล้ว ข้อมูลที่ ผู้ใช้งานบันทึกจะแสดงอยู่ในส่วนของ ข้อมูล อปท. ของจังหวัด

| ข้อมูลอปท.ขอ | งจังหวัด     |           |                               |          |
|--------------|--------------|-----------|-------------------------------|----------|
| ลำดับที่     | ประเภท อปท.  | ชื่อ อปท. | ชื่อ อำเภอ                    | web-site |
| 1            | เทศบาลเมือง. | test      | ตัวอย่าง                      |          |
|              |              |           | 🙌 🖣 ข้อมูลที่ 1 - 1 จาก 1 🕨 🍽 |          |

#### รูปตัวอย่างการการแสดงข้อมูล อปท.

| Back Office System                                                                                     |                                                               |                                                                                                    |                                  | 💄 ยินดีต่อนรับ กระบี่ 🔯 Change | password 🛛 🕐 Log ou |
|----------------------------------------------------------------------------------------------------|---------------------------------------------------------------|----------------------------------------------------------------------------------------------------|----------------------------------|--------------------------------|---------------------|
| :: MAIN MENU ::                                                                                        | ข้อมูลอปท.ของจังหวัด                                          |                                                                                                    | 3                                |                                |                     |
| mplate dn จ. –<br>โมเวิมมูดทำไป<br>สื่องไหล่า<br>"เมืองปฏิจัการ<br>"มมืองประจารริก<br>สดงหน้า homepage | ประเภทอปท. *: เทศภาพมีอ.<br>ชื่อองท. *: lest<br>543/21 ค.ศัว  | <ul> <li>อส์วอย่าง</li> </ul>                                                                                                    |                                  | มันที่ด 💿 จม                   | 🕤 unda 🧿            |
|                                                                                                    | มันยู่ ⊥ .<br>อำเภอ * : อาทดสอบ<br>โทรศัพท์ * : 084 1234567   | •                                                                                                    |                                  |                                |                     |
|                                                                                                    | web-site :<br>ข้อมูลอย่าง ของจังหวัด<br>สำคัญที่ ประเภท อย่าง | 🧙 ชื่อ อปท                                                                                                    | ชื่อ สำเตอ                       | website                        | _                   |
|                                                                                                    | 1 เทศบาลเมือง.                                                | tost المعالم المعالم معالم المعالم المعالم المعالم المعالم المعالم المعالم المعالم المعالم المعالم المعالم المعالم المعالم المعالم المعالم المعالم المعالم المعالم المعالم المعالم المعالم المعالم المعالم المعالم المعالم المعالم المعالم معالم معالم معالم معالم معالم معالم معالم معالم معالم معالم معالم معالم معالم معالم معالم معالم معالم معالم معالم معالم معالم معالم معالم معالم معالم معالم معالم معالم معالم معالم معالم معالم معالم معالم معالم معالم معالم معالم معالم معالم معالم معالم معالم معالم معالم | อ.เมือง.<br>ลที่ 1 - 1 จาก 1 ▶ 🙌 |                                |                     |
|                                                                                                    | ©Copyr                                                        | ight 2011 Department of Local Administration.                                                                                                    | All rights reserved              |                                |                     |

# 🔪 การแก้ไขและลบข้อมูล อปท.

#### รูปภาพหน้าจอข้อมูลของ อปท. ของจังหวัด

- 1. เลือก –ข้อมูล อปท. ของจังหวัด
- 2. แก้ไขข้อมูล อปท.

จากหน้าจอข้อมูลของ อปท. ของจังหวัด เมื่อผู้ใช้งานต้องการแก้ไขหรือลบข้อมูลของ อปท. สามารถ คลิกทีชื่อ อปท.(หมายเลข 2) แล้วหน้าจอในส่วนของการคีย์ข้อมูลจะปรากฏข้อมูลของ อปท. ที่ผู้ใช้งานเลือก เมื่อผู้ใช้งานแก้ไขข้อมูลเสร็จแล้ว ให้กดที่ปุ่มบันทึก (หมายเลข 3) แล้วจะมีกล่องข้อความแสดงขึ้นมาว่า "บันทึกข้อมูลสำเร็จ" ให้ผู้ใช้งานกดปุ่ม \_\_\_\_\_\_\_\_\_เพื่อยืนยันการบันทึกข้อมูล

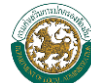

#### 3. การลบข้อมูล

จากหน้าจอข้อมูล อปท. ให้ผู้ใช้งานคลิกปุ่ม 💷 💿 แล้วจะมีกล่องข้อความเพื่อให้ผู้ใช้งานยืนยันการ ลบข้อมูล

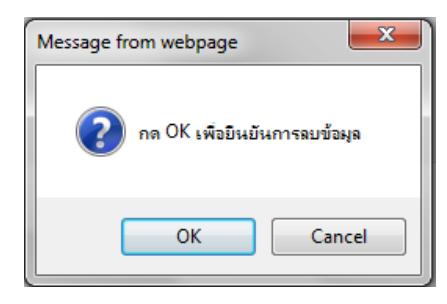

ок เพื่อยืนยันการลบข้อมูล แล้วจะมีกล่องข้อความแสดงขึ้นมาอีก 1 โดยผู้ใช้งานคลิกปุ่ม 🏾 กล่องข้อความแสดงเพื่อยืนยันว่าระบบลบข้อมูล อปท. นั้นแล้ว ให้ผู้ใช้คลิกปุ่ม 🔽 ดห อีกครั้งหนึ่งเพื่อ สิ้นสุดการลบข้อมูล อปท.

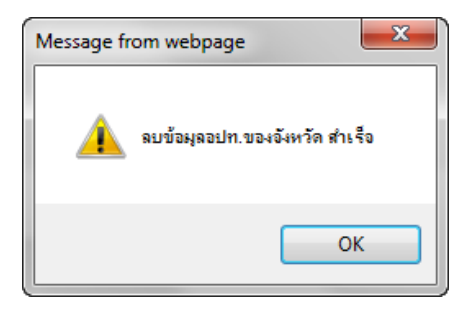

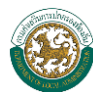

### การแสดงผลหน้า Homepage

เมื่อบันทึกข้อมูล อปท.ของจังหวัด การแสดงผลหน้า Homepage จะอยู่ในหัว ข้อมูลทั่วไป

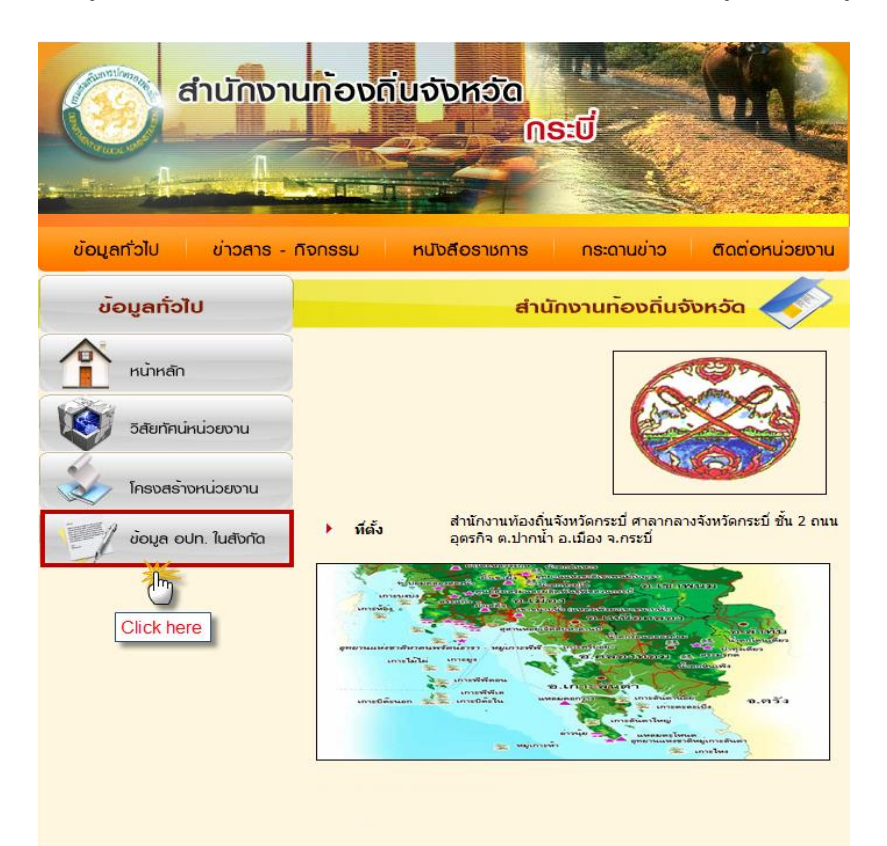

รูปภาพตัวอย่าง การคลิกไปที่ "ข้อมูลอปท. ในสังกัด"

เมื่อคลิกที่ปุ่มข้อมูล อปท. ในสังกัด จะแสดงข้อมูล อปท. ที่ผู้ใช้งานได้บันทึกไว้

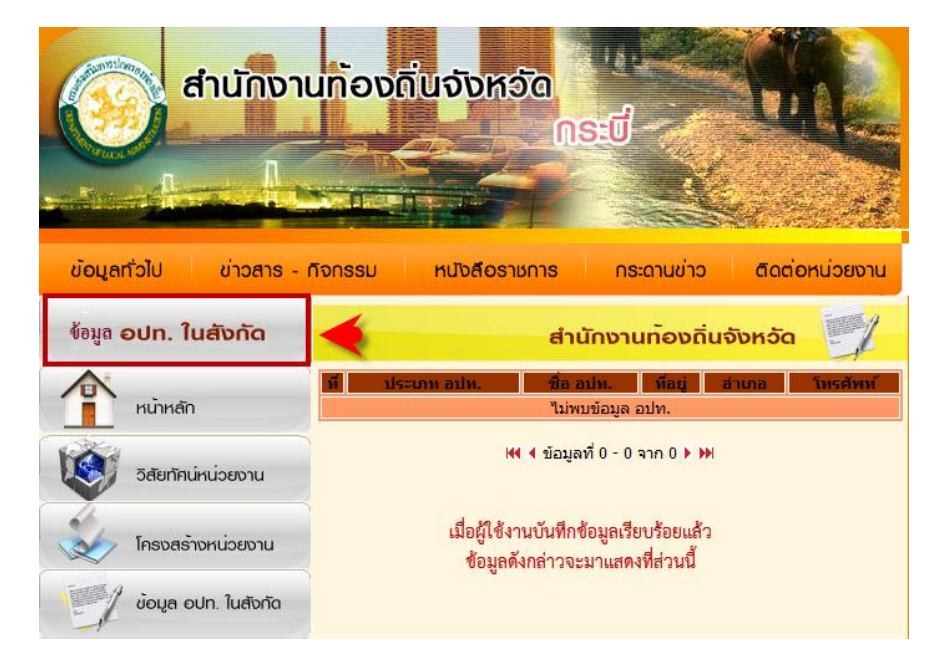

รูปภาพตัวอย่าง การหน้าจอ "ข้อมูลอปท. ในสังกัด"

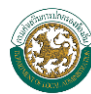

# 6. การแสดงหน้า homepage

หน้า homepage คือ หน้าเว็บไซต์ที่ผู้ใช้งานได้ทำการแก้ไขเมนูต่างๆ

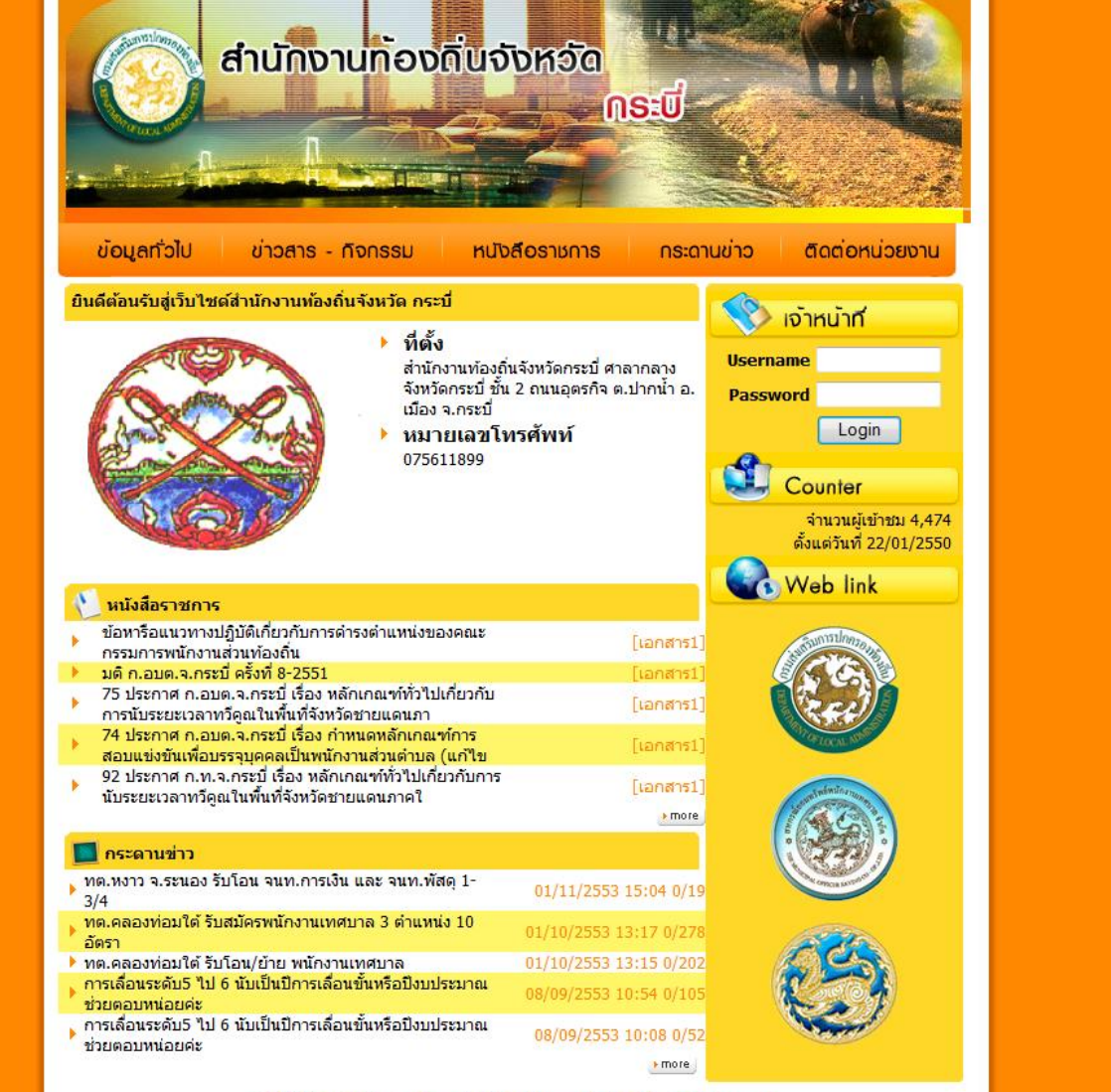

© 2009CopyRight. Department of Local Administration.All rights Reserverd.

#### รูปภาพตัวอย่างเมนูแสดงหน้า homepage

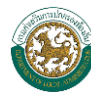

# บทที่ 4 การใช้งานกระดานข่าวจากหน้า Homepage

# การใช้งานเมนูกระดานข่าวสำหรับเจ้าหน้าที่ของ สถจ.

# การ Login เข้าใช้งานเมนูกระดานข่าว

กระดานข่าว คือ เมนูสำหรับให้ผู้ใช้งานทั่วไปฝากข้อความ คำถาม หรือประชาสัมพันธ์สิ่งต่างๆ ให้ ทราบ โดยการใช้เมนูกระดานข่าว มีขั้นตอนดังนี้

| ข้อมูลกั่วไป ข่าวสาร | งานก้องดิ่นจังหวัด<br>- กัจกรรม หนังส์อราชการ                                                                                       | กระบี<br>กระบี<br>า                                                          | αατίοκιμο                                                          |                                  |
|----------------------|----------------------------------------------------------------------------------------------------|------------------------------------------------------------------------------|--------------------------------------------------------------------|----------------------------------|
| กระดานข่าว           |                                                                                                    | สำนักงานท <sup>้</sup> อง                                                    | ถิ่นจังหวัด                                                        |                                  |
| หน้าหลัก             | ทต.หงาว จ.ระนอง รับโอน จนท.การ<br>เงิน และ จนท.พัสดุ 1-3/4<br>ทต.คลองท่อมใต้ รับสมัครพนักงาน                                        | 01/11/2553 15:04                                                             | 182.52.48.153                                                      | 0/22                             |
|                      | เทศบาล 3 ตำแหน่ง 10 อัตรา<br>ทต.คลองท่อมใต้ รับโอน/ย้าย<br>พนักงานเทศบาล                                                            | 01/10/2553 13:17                                                             | 118.175.30.50                                                      | 0/209                            |
|                      | การเลื่อนระดับ5 ไป 6 นับเป็นปีการ<br>เลื่อนขั้นหรือปังบประมาณ ช่วยตอบ<br>หน่อยค่ะ                                                   | 08/09/2553 10:54                                                             | 118.173.110.21                                                     | 0/112                            |
|                      | การเลื่อนระดับ5 ไป 6 นับเป็นปีการ<br>เลื่อนขั้นหรือปังบประมาณ ช่วยตอบ<br>หน่อยค่ะ                                                   | 08/09/2553 10:08                                                             | 118. <mark>173.110.2</mark> 1                                      | 0/60                             |
|                      | แจ้งข่าว<br>รับโอน(ย้าย)เจ้าหน้าที่จัดเก็บรายได้<br>และหัวหน้าส่วนการคลัง                                                           | 18/02/2553 12:18<br>07/10/2552 10:45                                         | 58.8.77.39<br>118.173.31.209                                       | 0/95<br>0/182                    |
|                      | ม.หาดใหญ่เปิดรับ ป.โทหลักสูตรรัฐ<br>ประศาสนศาสตรมหาบัณฑิต สาขาการ<br>จัดการภาครัฐและเอกชน                                           | 19/08/2552 13:55                                                             | 203.154.27.131                                                     | 0/55                             |
|                      | รับโอนย้ายเจ้าหน้าที่พัสดุภูเก็ต<br>รับโอน/ย้าย จพง.จัดเก็บรายได้<br>รับโอนย้ายพนักงานส่วนตำบล<br>รับโอนย้ายหัวหน้าส่วนโยธา/นายช่าง | 10/02/2552 09:53<br>05/02/2552 11:23<br>02/02/2552 10:36<br>02/02/2552 10:21 | 125.24.47.49<br>210.246.178.51<br>118.173.52.46<br>203.113.107.184 | 0/214<br>0/215<br>0/535<br>0/227 |
|                      | เยธา<br>อบต.ดำมะลัง จ.สตูล รับโอน(ย้าย)นัก<br>วิชาการศึกษา ด่วน                                                                     | 30/01/2552 18:46                                                             | 118.173.177.94                                                     | 0/73                             |
|                      | อบต.ตำมะลัง จ.สตูล รับโอน(ย้าย)นัก<br>วิชาการศึกษา ด่วน                                                                             | 30/01/2552 18:22                                                             | 118.173.177.94                                                     | 0/22                             |
|                      | เ44 ∢ ข้อมูล                                                                                                    | เที่ 1 - 20 จาก 231 🕨                                                        | איי 2 <u>2</u><br>עניי                                             | สู่ระบบ                          |

รูปภาพหน้าจอกระดานข่าวของสำนักงานส่งเสริมการปกครองท้องถิ่นจังหวัด

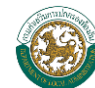

- 1. เลือกเมนูกระดานข่าว
- 2. คลิกที่ปุ่ม **เข้าสู่ระบบ** เพื่อเข้าสู่หน้าจอ Login ของกระดานข่าว

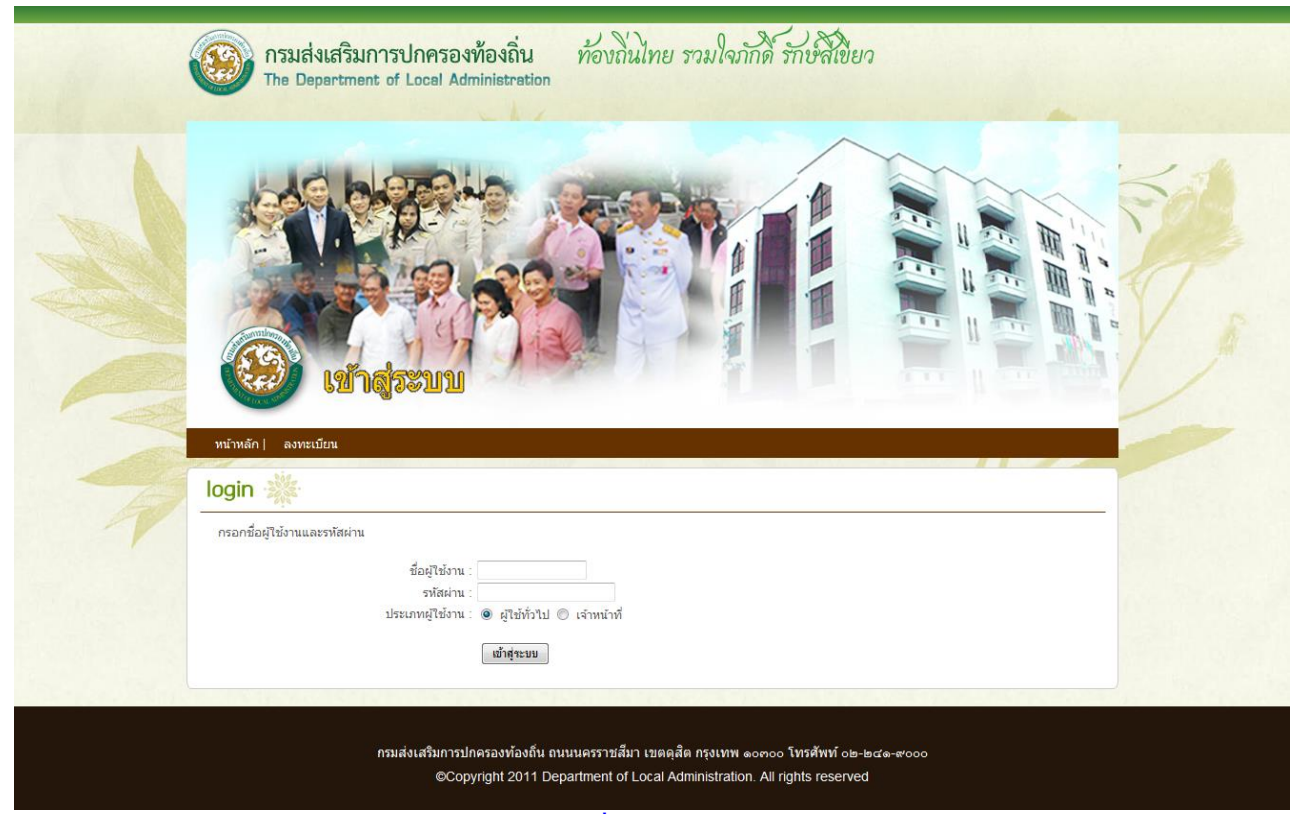

หน้าจอการ Login เพื่อเข้าใช้งานกระดานข่าว

 เมื่อเข้าสู่หน้าจอ Login เพื่อเข้าใช้งานเมนูกระดานข่าว ให้ผู้ใช้งานคีย์ Username และ Password เพื่อเข้าสู่หน้าจอหลักของการใช้งานกระดานข่าว

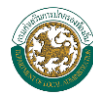

# ≻ การจัดการเมนูกระดานข่าว

เมื่อ Login เข้าสู่ระบบ จะเข้าสู่หน้าจอกระดานข่าว โดยผู้ใช้งานสามารถตั้งหัวข้อ หรือตอบหัวข้อ ต่างๆ รวมถึงการลบหัวข้อที่ไม่เหมาะสมออกจากระบบ ซึ่งมีขั้นตอน ดังนี้

| สำนัก               | งานท้องดิ่นจังหวัด                                                                                                    | ລ<br>ທຣະບີ                | Tri A                           |              |
|---------------------|----------------------------------------------------------------------------------------------------|---------------------------|---------------------------------|--------------|
| ข้อมูลทั่วไป ข่าวสา | ร - กิจกรรม หนังสีอราชกา                                                                                                    | เร กระดานข่า:             | อ ติดต่อหน่ว                    | ยงาน         |
| กระดานข่าว          |                                                                                                    | สำนักงานท <sup>้</sup> อง | ถิ่นจังหวัด                     |              |
| หน้าหลัก            | ทต.หงาว จ.ระนอง รับโอน จนท.การ<br>เงิน และ จนท.พัสดุ 1-3/4<br>ทต.คลองท่อมใต้ รับสมัครพนักงาน<br>เทศบาล 3 ดำแหน่ง 10 อัตรา<br>ทค.คลว.พ่วงใช้ รับโวน/ตัวย | 01/11/2553 15:04          | 182.52.48.153<br>118.175.30.50  | 0/25<br>0/30 |
|                     | พนักงานเทศบาล<br>พนักงานเทศบาล<br>การเลื่อนระดับ5 ไป 6 นับเป็นปีการ<br>เลื่อนขั้นหรือปังบประมาณ ช่วยตอบ<br>หน่อยค่ะ                                     | 01/10/2553 13:15          | 118.175.30.50<br>118.173.110.21 | 0/20         |
|                     | การเลื่อนระดับ5 ไป 6 นับเป็นปีการ<br>เลื่อนขั้นหรือปังบประมาณ ช่วยตอบ<br>หน่อยค่ะ                                                                       | 08/09/2553 10:08          | 118.173.110.21                  | 0/61         |
|                     | 44 ∢ ข้อมุ                                                                                                    | ุเลที่ 1 - 5 จาก 5 🕨      | ))<br>ตั้งกระทู้ไห              | j)           |

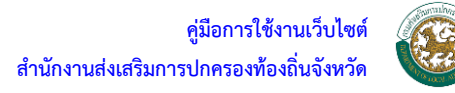

# การตอบกระทู้

กรณีที่ผู้ใช้งานต้องการตอบกระทู้ ให้คลิกชื่อกระทู้ที่ต้องการตอบ จะเข้าสู่หน้าจอรายละเอียของกระทู้ นั้น

|                        | านท้องดิ่นจังหอัด<br>กระบี                                                                                                    |
|------------------------|----------------------------------------------------------------------------------------------------|
| ข้อมูลทั่วไป ข่าวสาร - | กิจกรรม หนังสือราชการ กระดานข่าว ติดต่อหน่วยงาน                                                                                                    |
| กระดานข่าว             | สำนักงานท <sup>้</sup> องถิ่นจังหวัด                                                                                                    |
| หน้าหลัก               | หต.หงาว จ.ระนอง รับโอน จนห.การเงิน และ จนห.พัสดุ 1-3/4<br>* " ทต.หงาว อ.เมือง จ.ระนอง รับโอน เจ้าหน้าที่การเงินและบัญชี 1-3/4 และเจ้า<br>หน้าที่พัสดุ 1-3/4 สนใจติดต่อ 077-848290 "<br>โดย นางอุษา ถวายสัตย์ ip 182.52.48.153 [ 01/11/2553 15:04 ] ⊠<br>ความคิดเห็นเพิ่มเติม |
|                        | ชื่อผู้ตั้งกระทู้* นาย นาธาน โอเมกา<br>อีเมล์ Nathan_Oamerica@msn.com<br>ตกลง ยกเลิก                                                                                                    |
|                        |                                                                                                    |

# รูปภาพแสดงหน้าจอการตอบกระทู้ของกระดานข่าว

เมื่อเข้าสู่หน้าจอรายละเอียดของกระทู้ที่ต้องการตอบ ในส่วนนี้ผู้ใช้งานจะสามารถตอบกระทู้โดยพิมพ์ ข้อความที่ต้องการลงในหัวข้อ รายละเอียด และในส่วนของชื่อกับอีเมลล์นั้นระบบจะกำหนดตายตัวตาม Username ที่ Login

เมื่อตอบกระทู้เสร็จสมบูรณ์แล้วให้ผู้ใช้งานกดปุ่ม 🔤 แล้วรอจนกว่าจะมีกล่องข้อความดังรูปแสดง ขึ้นมา จึงถือเป็นการสิ้นสุดการตอบกระทู้หรือแสดงความคิดเห็น

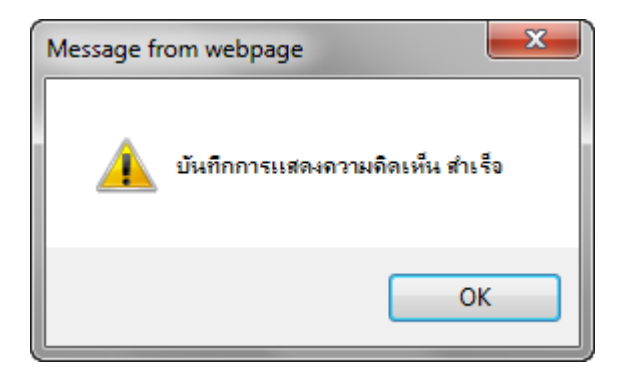

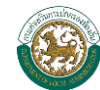

#### การลบกระทู้และคำตอบของกระทู้

การลบกระทู้ จะทำได้ในนามของ Username ที่มีสิทธิ์เท่านั้นซึ่ง Username ที่มีสิทธิ์ในการลบกระทู้ คือเจ้าหน้าที่ของสำนักงานส่งเสริมการปกครองท้องถิ่นจังหวัด เท่านั้น

ในกรณีที่ผู้ใช้งานต้องการลบกระทู้ ให้ผู้ใช้งานกดคลิกที่ชื่อของกระทู้ที่ต้องการเข้าไปลบ ระบบจะเข้าสู่ หน้าจอของกระทู้นั้น (หน้าจอเดียวกับการตอบกระทู้) ให้ผู้ใช้งานสังเกตที่รายละเอียดของกระทู้

| ข้อมูลทั่วไป ข่าวสาร | - กิจกรรม                                                | หนังสือราชการ                                                                                           | กระดานข่าว                                                                                | ติดต่อหน่วยงาน                                      |
|----------------------|----------------------------------------------------------|----------------------------------------------------------------------------------------------------|-------------------------------------------------------------------------------------------|-----------------------------------------------------|
| กระดานข่าว           |                                                          | ສຳເ                                                                                                    | มักงานท <sup>้</sup> องถิ่น                                                               | າຈັນหວັດ 💭                                          |
| หน้าหลัก             | ทต.หงาว จ.ระเ<br>▶ " ทต.หงาว อ<br>หน้าที่พัสดุ 1:<br>โดย | นอง รับโอน จนท.การเงิ<br>เมือง จ.ระนอง รับโอน เจ้<br>-3/4 สนใจติดต่อ 077-84<br>เ นางอุษา ถวายสัตย์ ip 1 | <mark>น และ จนท.พัสดุ 1-</mark><br>ำหน้าที่การเงินและบัย<br>8290 "<br>182.52.48.153 [ 01/ | - <b>3/4</b><br>มูชี 1-3/4 และเจ๋า<br>11/2553 15:04 |

#### รูปภาพหัวข้อกระทู้แสดงการลบกระทู้

จากรูปให้ผู้ใช้งานคลิกที่เครื่องหมาย 🛛 เพื่อเข้าสู่หน้าจอยืนยันสิทธิ์ที่จะสามารถลบกระทู้ได้

| ตรวจสอบสิทธิ์          |      |
|------------------------|------|
| ชื่อผู้ใช้<br>รหัสผ่าน | ฑกลง |

รูปภาพเมนูการตรวจสอบสิทธิ์ในการลบกระดานข่าว

เมื่อยืนยันสิทธ์แล้วคลิกที่ปุ่ม 🗪 จะมีกล่องข้อความแสดงขึ้นมาดังรูป

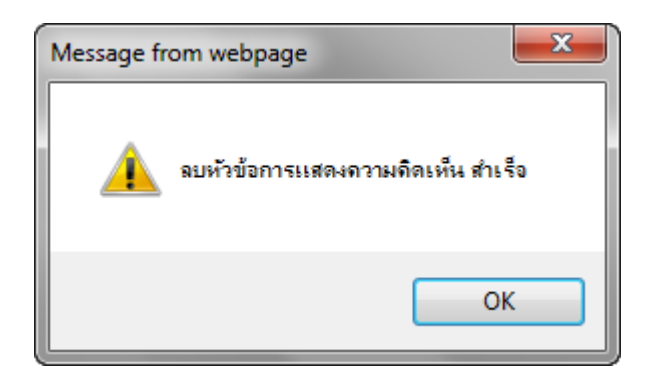

\*\*หมายเหตุ\*\* การลบกระทู้ที่มีคำตอบอยู่นั้นจะต้องลบคำตอบที่อยู่ในกระทู้เสียก่อน โดยขั้นตอนการลบ คำตอบนั้นจะทำในลักษณะเดียวกันกับการลบกระทู้

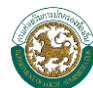

# การตั้งกระทู้ใหม่

ในกรณีที่ผู้ใช้งานต้องการตั้งกระทู้ใหม่ ให้ผู้ใช้งานกดคลิกที่ปุ่ม **(กับกระทุ)หม่** ระบบจะเข้าสู่หน้าจอ การตั้งกระทู้

|                      | งานท้องดิ่                                 | ันจังหอัด<br>ด | 5:0 <sup>1</sup>            |                   |
|----------------------|--------------------------------------------|----------------|-----------------------------|-------------------|
| ข้อมูลทั่วไป ข่าวสาร | - กิจกรรม                                  | หนังสือราชการ  | กระดานข่าว                  | ติดต่อหน่วยงาน    |
| กระดานข่าว           |                                            | สำ             | นักงานท <sup>้</sup> องถิ่น | οῦνκοῦα           |
| หน้าหลัก             | ตั้งหัวข้อใหม่<br>หัวข้อ *<br>รายละเอียด * |                |                             |                   |
|                      | ชื่อผู้ตั้งกระทู้<br>อีเมลล์<br>เอกสารแนบ  | * กระบี่       | Browse                      | ตั้งกระทู้ ยกเลิก |
|                      |                                            |                |                             |                   |

รูปภาพหน้าจอการตั้งหัวข้อใหม่ในเมนูกระดานข่าว

จากหน้าจอการตั้งกระทู้ใหม่ ให้ผู้ใช้งานคีย์รายละเอียดของกระทู้โดย

<u>หัวข้อ</u> – คือชื่อเรื่องของกระทู้

<u>รายละเอียด</u> – คือรายละเอียดของกระทู้ที่ผู้ใช้งานต้องการประกาศ

ชื่อผู้ตั้งกระทู้ - จะกำหนดตายตัวตาม Username ที่ใช้ Login

<u>อีเมล์</u> – ให้ใส่อีเมล์ของผู้ใช้งาน

<u>เอกสารแนบ</u> – จะสามารถแนบไฟล์เอกสารประกอบของกระทู้นั้นโดย ผู้ใช้งานสามารถคลิกปุ่ม Browse... จะปรากฏหน้าต่างขึ้นมาเพื่อให้เลือกเอกสารสำหรับบันทึก

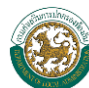

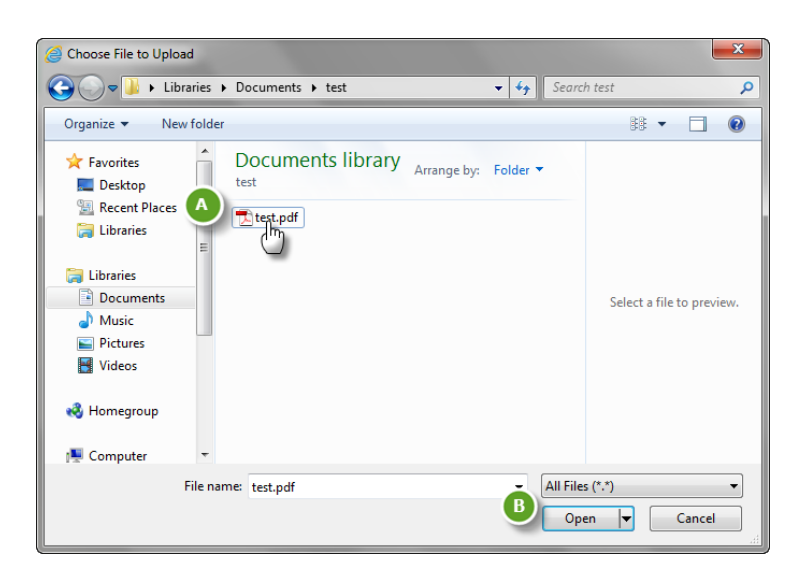

#### รูปภาพหน้าจอบันทึกเอกสารแนบ

- ผู้ใช้งานสามารถเลือกเอกสารในคอมพิวเตอร์ของท่าน
- B. คลิกปุ่ม 🔎 เพื่อเป็นการสิ้นสุดการเลือกเอกสารแนบ

\* ไฟล์เอกสารแนบที่สามารถใช้บันทึกจะต้องมีนามสกุล .pdf/.tiff/.doc/.xls และ .txt นอกเหนือจากนี้ระบบจะไม่ สนับสนุนไฟล์ที่ผู้ใช้งานบันทึก

เมื่อผู้ใช้งานคีย์รายละเอียดครบแล้ว ให้กดคลิกที่ปุ่ม **(ชั่งจะท**ั่) แล้วรอจนกว่าจะมีกล่องข้อความดัง รูปแสดงขึ้นมา จึงถือเป็นการจบการตั้งกระทู้ใหม่

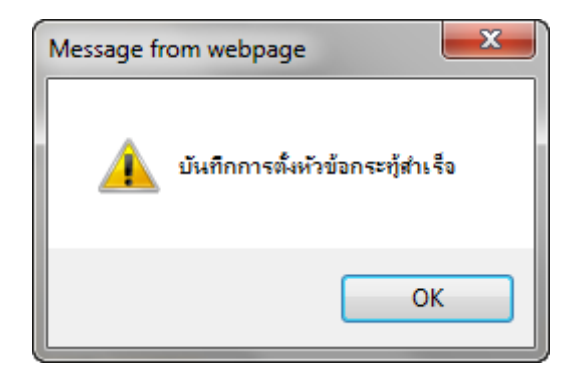

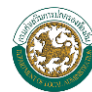

#### ภาคผนวก

# การใช้งานเมนูกระดานข่าวสำหรับบุคคลทั่วไป

# ≽ การลงทะเบียนเข้าใช้งานเมนูกระดานข่าว

การใช้งานเมนูกระดานข่าวสำหรับบุคคลทั่วไปต้องมีการลงทะเบียนเข้าใช้งาน โดยการลงทะเบียน สามารถทำได้โดย มีขั้นตอน ดังนี้

| 💮 สำนัก            | างานท <sup>้</sup> องดิ่นจังหอัด                                                                               | กระบี่ 🧹                                                                                                    |                                                 |                      |
|--------------------|----------------------------------------------------------------------------------------------------|----------------------------------------------------------------------------------------------------|-------------------------------------------------|----------------------|
| ข้อมูลทั่วไป ข่าวส | าร - กิจกรรม หนังสือราชการ                                                                                     | 1 กระดานข่า:                                                                                                    | อ ติดต่อหน่ว                                    | ยงาน                 |
| กระดานข่าว         |                                                                                                    | สำนักงานท <sup>ั</sup> อง                                                                                          | ถิ่นจังหวัด                                     |                      |
| หน้าหลัก           | ทต.หงาว จ.ระนอง รับโอน จนท.การ                                                                                 | 01/11/2553 15:04                                                                                                   | 182.52.48.153                                   | 0/22                 |
|                    | เงน และ จนท.พลดุ 1-3/4<br>ทต.คลองท่อมใต้ รับสมัครพนักงาน<br>เทศบวล 3 ตำแหน่ง 10 อัตรา                          | 01/10/2553 13:17                                                                                                   | 118.175.30.50                                   | 0/30                 |
|                    | ทต.คลองท่อมใต้ รับโอน/ย้าย<br>พนักงานเทศบาล                                                                    | 01/10/2553 13:15                                                                                                   | 118.175.30.50                                   | 0/20                 |
|                    | การเลื่อนระดับ5 ไป 6 นับเป็นปีการ<br>เลื่อนขั้นหรือปังบประมาณ ช่วยตอบ<br>หน่อยค่ะ                              | 08/09/2553 10:54                                                                                                   | 118.173.110.21                                  | 0/11                 |
|                    | การเลื่อนระดับ5 ไป 6 นับเป็นปีการ<br>เลื่อนขั้นหรือปังบประมาณ ช่วยตอบ<br>หน่อยค่ะ                              | การเสื่อนระดับ5 ไป 6 นับเป็นปีการ<br>เลื่อนขั้นหรือปิงบประมาณ ช่วยตอบ 08/09/2553 10:08 <b>118.173.</b><br>หน่อยค่ะ |                                                 |                      |
|                    | แจ้งข่าว<br>รับโอน(ย้าย)เจ้าหน้าที่จัดเก็บรายได้<br>และวันห้าส่วนการกลัง                                       | 18/02/2553 12:18<br>07/10/2552 10:45                                                                               | 58.8.77.39<br>118.173.31.209                    | 0/9<br>0/18          |
|                    | และครทนเลวแการคลง<br>ม.หาดใหญ่เปิดรับ ป.โทหลักสูตรรัฐ<br>ประศาสนศาสตรมหาบัณฑิต สาขาการ<br>จัดการภาครัฐและเอกชน | 19/08/2552 13:55                                                                                                   | 203.154.27.131                                  | 0/5                  |
|                    | รับโอนย้ายเจ้าหน้าที่พัสดุภูเก็ด<br>รับโอน/ย้าย จพง.จัดเก็บรายได้<br>รับโอนย้ายพนักงานส่วนตำบล                 | 10/02/2552 09:53<br>05/02/2552 11:23<br>02/02/2552 10:36                                                           | 125.24.47.49<br>210.246.178.51<br>118.173.52.46 | 0/2:<br>0/2:<br>0/5: |
|                    | รับโอนย้ายทั่วหน้าส่วนโยธา/นายช่าง<br>โยธา                                                                     | 02/02/2552 10:21                                                                                                   | 203.113.107.184                                 | 0/22                 |
|                    | อบต.ดำมะลัง จ.สตูล รับโอน(ย้าย)นัก<br>วิชาการศึกษา ด่วน                                                        | 30/01/2552 18:46                                                                                                   | 118.173.177.94                                  | 0/7                  |
|                    | อบต.ตามะลง จ.สตูล รบโอน(ยาย)นัก<br>วิชาการศึกษา ด่วน                                                           | 30/01/2552 18:22                                                                                                   | 118.173.177.94                                  | 0/2                  |
|                    | 📢 🖣 ข้อมูล                                                                                                    | ที่ 1 - 20 จาก 231 🕨                                                                                               | H 2<br>ชี เข้า                                  | เสู่ระบ              |

รูปภาพหน้าจอกระดานข่าวของสำนักงานส่งเสริมการปกครองท้องถิ่นจังหวัด

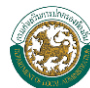

- 1. เลือกเมนูกระดานข่าว
- คลิกที่ปุ่ม <sup>เข้าสู่ระบบ</sup> เพื่อเข้าสู่หน้าจอ Login ของกระดานข่าว

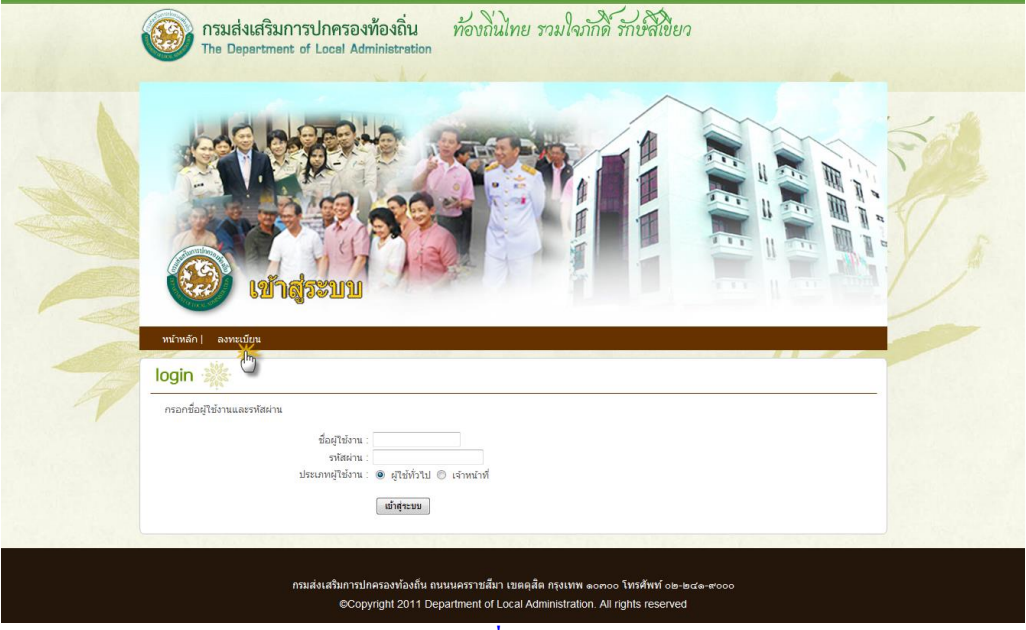

หน้าจอการ Login เพื่อเข้าใช้งานกระดานข่าว

- 3. จากหน้าจอ Login เพื่อเข้าใช้งานเมนูกระดานข่าว ให้ผู้ใช้งานคลิกที่ปุ่ม ลงทะเบียน
- 4. เมื่อเข้าสู่หน้าจอการลงทะเบียน ให้ผู้ใช้งานคีย์ข้อมูลที่ถูกต้องลงไปให้ครบทุกช่อง

| กรอกชื่อผู้ใช้งานและรหัสผ่าน                  |                                                                             |
|-----------------------------------------------|-----------------------------------------------------------------------------|
| ชื่อผู้ใช้งาน \star :                         | ตรวจสอบรหัสผู้ใช้งาน กรุณาระบุรหัสผู้ใช้งานเป็น ภาษาอังกฤษและตัวเลขเท่านั้น |
| รหัสผ่าน \star :                              |                                                                             |
| ยืนยันรหัสผ่าน * :                            |                                                                             |
| กรอกข้อมูลส่วนตัว                             |                                                                             |
| เลขบัตรประชาชน \star :                        | ตรวจสอบเลขบัตรประชาชน                                                       |
| ชื่อ * :                                      |                                                                             |
| นามสกุล \star :                               |                                                                             |
| เพศ * :                                       | © & ชาย                                                                     |
| ที่อยู่ * :<br>จังหวัด * :<br>อีเมล์ * :      | เลือกจังหวัก ▼<br>ดรวงสอบ Email                                             |
| สาทรบเจาหนาท ลย.                              |                                                                             |
| ตำแหน่ง *:                                    |                                                                             |
| สังกัดหน่วยงาน *: 🔘 ภ                         | ายในกรมเลือกหน่วยงานภายในกรม 🔻                                              |
| () a                                          | 10.9เมือกจังหวัดที่สังกิด *                                                 |
|                                               | <b>จงทะเม็ม</b> น                                                           |
|                                               | <u> </u>                                                                    |
| รูปภาพหา                                      | <b>น้ำออการสงทะเบยนเพอเช่งานกระดานขาว</b>                                   |
| ส่างอยุ สุรย                                  | L ข y c d <b>อ.งาะเบ็มน</b> ว y c y                                         |
| <ol> <li>เมื่อผู้ใช้งานคียข้อมูลคร</li> </ol> | บทุกช่อง ให้กดคลิกที่ปุ่ม 🛄 ระบบจะทำการบันทึกข้อมุ                          |
| צ ט פ ו צ                                     | 2 A A C A                                                                   |
| พรอมกบมกลองขอควา                              | มแจงเตอนการลงทะเบยนสาเรจ                                                    |

# 🕨 การจัดการเมนูกระดานข่าว

การตอบกระทู้

นั้น

กรณีที่ผู้ใช้งานต้องการตอบกระทู้ ให้คลิกชื่อกระทู้ที่ต้องการตอบ จะเข้าสู่หน้าจอรายละเอียของกระทู้

|                    | านท้องถึ                                                                                        | รับจังหอัด<br>กระบี                                                                                                    |
|--------------------|-------------------------------------------------------------------------------------------------|----------------------------------------------------------------------------------------------------|
| ขอมูลกวเบ ขาวสาร - | TIVIISSD                                                                                        | กนั้งสอรายการ กระดานขาว ติดติอกนวยบาน                                                                                                    |
| กระดานข่าว         |                                                                                                 | สำนักงานท <sup>้</sup> องถิ่นจังหวัด                                                                                                    |
|                    | ทต.หงาว จ.ระน<br>▶ " ทต.หงาว อ.เ<br>หน้าที่พัสดุ 1-3<br>โดย<br>ความคิดเห็นเพิ่ม<br>รายละเอียด ≉ | นอง รับโอน จนท.การเงิน และ จนท.พัสดุ 1-3/4<br>.เมือง จ.ระนอง รับโอน เจ้าทน้าที่การเงินและบัญชี 1-3/4 และเจ้า<br>-3/4 สนใจดิดต่อ 077-848290 "<br>- นางอุษา ถวายสัตย์ ip 182.52.48.153 [ 01/11/2553 15:04 ] ⊠<br> |
|                    | ชื่อผู้ตั้งกระทู้*<br>อีเมล์                                                                    | ันาย นาธาน โอเมกา<br>Nathan_Oamerica@msn.com                                                                                                    |
|                    |                                                                                                 | (ตกลง ยกเลก                                                                                                    |
|                    |                                                                                                 |                                                                                                    |

#### รูปภาพแสดงหน้าจอการตอบกระทู้ของกระดานข่าว

เมื่อเข้าสู่หน้าจอรายละเอียดของกระทู้ที่ต้องการตอบ ในส่วนนี้ผู้ใช้งานจะสามารถตอบกระทู้โดยพิมพ์ ข้อความที่ต้องการลงในหัวข้อ รายละเอียด และในส่วนของชื่อกับอีเมลล์นั้นระบบจะกำหนดตายตัวตาม Username ที่ Login

เมื่อตอบกระทู้เสร็จสมบูรณ์แล้วให้ผู้ใช้งานกดปุ่ม 🔤 แล้วรอจนกว่าจะมีกล่องข้อความดังรูปแสดง ขึ้นมา จึงถือเป็นการสิ้นสุดการตอบกระทู้หรือแสดงความคิดเห็น

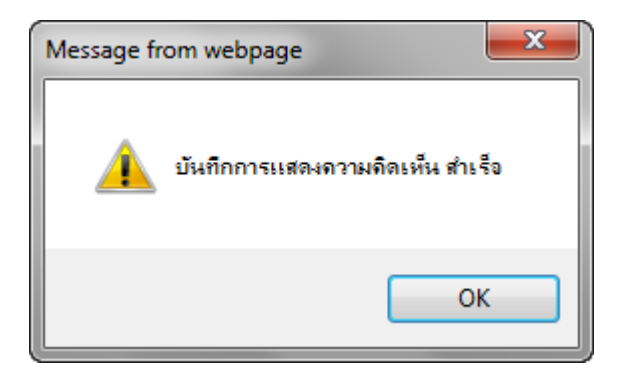

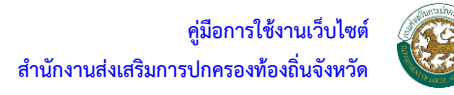

# การตั้งกระทู้ใหม่

ในกรณีที่ผู้ใช้งานต้องการตั้งกระทู้ใหม่ ให้ผู้ใช้งานกดคลิกที่ปุ่ม **(ดังกระกำหม่)** ระบบจะเข้าสู่หน้าจอ การตั้งกระทู้

|                      | านท้องถึ                                    | นจังหอัด      |                             |                   |
|----------------------|---------------------------------------------|---------------|-----------------------------|-------------------|
| ข้อมูลทั่วไป ข่าวสาร | - กิจกรรม                                   | หนังสือราชการ | กระดานข่าว                  | ติดต่อหน่วยงาน    |
| กระดานข่าว           |                                             | ส่า           | นักงานท <sup>้</sup> องถิ่น | οῦκοῦα            |
| หน้าหลัก             | ตั้งหัวข้อใหม่<br>หัวข้อ *<br>รายละเอียด *  |               |                             |                   |
|                      | ชื่อผู้ตั้งกระทู้ *<br>อีเมลล์<br>เอกสารแนบ | ้ กระบี่      | Browse                      | ตั้งกระทู้ ยกเลิก |
|                      |                                             |               |                             |                   |

#### รูปภาพหน้าจอการตั้งหัวข้อใหม่ในเมนูกระดานข่าว

จากหน้าจอการตั้งกระทู้ใหม่ ให้ผู้ใช้งานคีย์รายละเอียดของกระทู้โดย <u>หัวข้อ</u> – คือชื่อเรื่องของกระทู้ <u>รายละเอียด</u> – คือรายละเอียดของกระทู้ที่ผู้ใช้งานต้องการประกาศ <u>ชื่อผู้ตั้งกระทู้</u> – จะกำหนดตายตัวตาม Username ที่ใช้ Login <u>อีเมล์</u> – ให้ใส่อีเมล์ของผู้ใช้งาน <u>เอกสารแนบ</u> – จะสามารถแนบไฟล์เอกสารประกอบของกระทู้นั้นโดย ผู้ใช้งานสามารถคลิกปุ่ม <u>Browse...</u> จะปรากฏหน้าต่างขึ้นมาเพื่อให้เลือกเอกสารสำหรับบันทึก

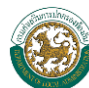

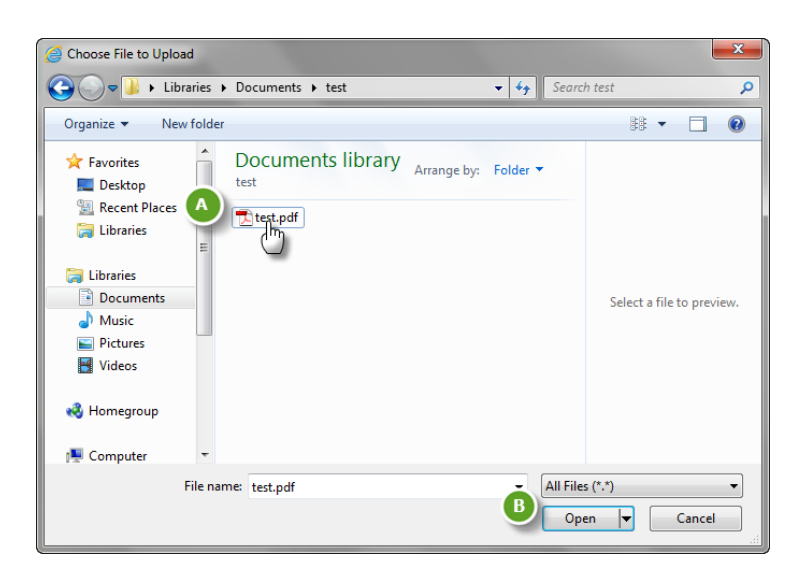

#### รูปภาพหน้าจอบันทึกเอกสารแนบ

- ผู้ใช้งานสามารถเลือกเอกสารในคอมพิวเตอร์ของท่าน
- B. คลิกปุ่ม 🔎 เพื่อเป็นการสิ้นสุดการเลือกเอกสารแนบ

\* ไฟล์เอกสารแนบที่สามารถใช้บันทึกจะต้องมีนามสกุล .pdf/.tiff/.doc/.xls และ .txt นอกเหนือจากนี้ระบบจะไม่ สนับสนุนไฟล์ที่ผู้ใช้งานบันทึก

เมื่อผู้ใช้งานคีย์รายละเอียดครบแล้ว ให้กดคลิกที่ปุ่ม **(ชั่งจะท**ั่) แล้วรอจนกว่าจะมีกล่องข้อความดัง รูปแสดงขึ้นมา จึงถือเป็นการจบการตั้งกระทู้ใหม่

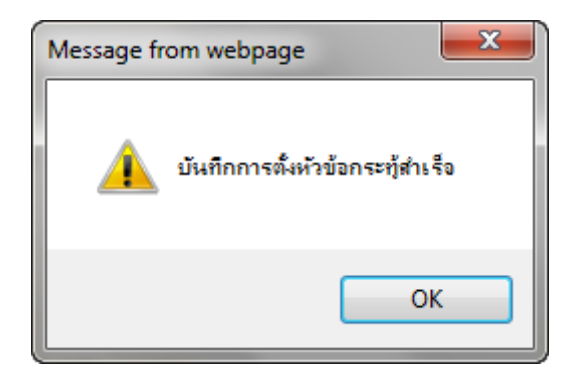